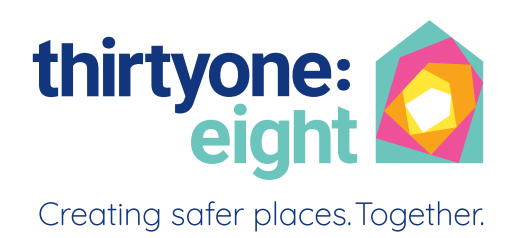

## Recruiters guide E-Bulk system from Basics to Enhanced

**Issued September 2021** 

## Contents

| Welcome                                              | page 3  |
|------------------------------------------------------|---------|
| Payments                                             | page 4  |
| Why Carry Out a DBS Check?                           | page 4  |
| Eligibility for a DBS Check?                         | page 5  |
| Appointing Additional Recruiters                     | page 6  |
| Can I Accept a Disclosure from Another Organisation? | page 6  |
| Is it Possible to Check Workers from Overseas?       | page 6  |
| The Online System                                    | page 7  |
| How to log in                                        | page 8  |
| Access Levels                                        | page 10 |
| Inviting an applicant                                | page 11 |
| How to Verify ID                                     | page 13 |

## Lead recruiter only

| Enhanced Disclosures: how to Complete Section Y | page 17 |
|-------------------------------------------------|---------|
| Approving and Sending Forms to thirtyone:eight  | page 20 |
| Tracking Applications and Monitoring Results    | page 21 |
| Reports                                         | page 23 |

## Supporting documents

| Self Declaration Form                             | page 25 |
|---------------------------------------------------|---------|
| Invitation to the Applicant                       | page 28 |
| External Validation Process                       | page 29 |
| Regulated Activity making flowcharts              | page 30 |
| Enhanced DBS Eligibility for Church Workers Guide | page 32 |

## Welcome

Welcome to the thirtyone:eight Disclosure Service. Many thanks for agreeing to fill the vital role of Recruiter for your organisation. By agreeing to become a Recruiter you will be playing an important part in the safer recruitment of workers. This process is crucial in preventing unsuitable or dangerous individuals gaining access to children and vulnerable adults. Operating a safer recruitment policy sends a powerful message to parents, children, visitors as well as those intent on harm, that safeguarding children and vulnerable people is taken seriously in your organisation.

Our data is securely hosted by Capita in the UK – which means full compliance with UK data protection law. The system works to global best practice standards and Capita holds an internationally recognised certificate in information security management (ISO 27001 Accredited). The system is regularly tested and monitored (including vulnerability and penetration testing) – which ensures the security of the data is never compromised. All confidential data is encrypted using an advanced combination of three encryption techniques in addition to regular backups – which prevent unauthorised access. Capita's high-security data centre operates the latest monitoring and protection systems – including sophisticated anti-virus and online security programmes.

A DBS check is one part of safer recruitment. Taking up a criminal records check is the last stage of an appointment procedure. You will already have followed the safer recruitment process which can be found at **thirtyoneeight.org/recruiters** or your own organisational guidance.

At thirtyone:eight, our dedicated team of disclosure specialists, who all have first-hand experience of working in churches and youth work, give advice daily to our members on the issue of eligibility. This can be a complex area, which is why getting the right help and advice is crucial for organisations. If anyone has any questions or concerns about DBS checks and the legal eligibility criteria our Disclosure team is at the end of the phone to help all our members.

## Barbara Ball, Head of Advisory Services at thirtyone:eight

## Payments

Full details of our charges can be found at **Our charges**, however if you are part of a large denomination or scheme membership these costs may differ so, please do contact us if needed.

The charges thirtyone:eight makes may vary from time to time due to changes in charges made by the DBS and other external factors. You will always be notified of any changes well in advance.

Thirtyone:eight seeks only to cover the costs of running its Disclosure Service and makes no additional charge for providing consultation on good working practice or individual appointments. Research suggests thirtyone:eight charges are significantly lower than the majority of other Registered Bodies and most of these do not provide the additional support thirtyone:eight offers.

## Why carry out a DBS check?

The Head of Investigations and Enforcement at the Charity Commission, says: 'The public rightly expects charities to be safe and trusted environments where people are protected from harm, including the charity's own staff and volunteers. So all charities need to be alert to the importance of safeguarding those who come into contact with them'.

The UK Government is committed to protecting vulnerable groups including children and wants to see a focused and effective safeguarding system, where harm or risk of harm is identified, acted upon effectively and ultimately prevented. The Government maintains that the State has a key role to play in, for example, barring unsuitable individuals from working with vulnerable groups including children, and in ensuring that organisations can access criminal record information on individuals when the role justifies it. Under the Protection of Freedoms Act 2012, employers have certain responsibilities and the following regulations apply:

- Employers, social services and professional regulators have a duty to refer to the DBS any information about individuals for whom they are responsible who are believed to pose a risk to children or vulnerable adults (where they are working in Regulated Activity).
- If your organisation works with children or vulnerable adults and you dismiss a member of staff or a
  volunteer (who were working in Regulated Activity) because they have harmed a child or vulnerable
  adult, or you would have done so if they had not left prior to your intended dismissal, you must tell
  the Disclosure and Barring Service. This also applies if a worker resigns before any action is taken; or
  if you remove them from Regulated Activity and place them in another role.
- A person who is barred from working with children or vulnerable adults will be breaking the law
  (and liable to prosecution incurring imprisonment and/or a fine) if they work or volunteer, or try to
  work or volunteer in Regulated Activity. An organisation which knowingly employs someone who is
  barred to work with those groups will also be breaking the law (and liable to prosecution incurring
  imprisonment and/or a fine).

Further information on the procedure for referrals to the DBS can be found on the DBS website or by phoning the Barring helpline on 03000 200190.

## Eligibility for a DBS check

Unless a job is exempt under the provisions of the Rehabilitation of Offenders Act 1974 then an Enhanced check is not legally possible. This means that most people who work with children in a church situation or perform personal care are eligible for an Enhanced DBS check. This meets expectations by most Christian denominations, insurance companies and the Charity Commission (where the charity works with children or vulnerable adults).

Please see our Interactive Eligibility Guide at <u>thirtyoneeight.org/eligibility-guide</u> this will enable you to determine whether your workers are entitled to a DBS Check and if so what level of check they require. Please note you will need to enter the username and password in order to access this guide. For details of this please email <u>disclosure@thirtyoneeight.org</u> as this is different to your E-Bulk login details.

## (The full legal definition of Regulated Activity is set out in Schedule 4 of the Safeguarding Vulnerable Groups Act 2006, as amended in particular; by the Protection of Freedoms Act 2012. You will find a link to this from our Interactive Eligibility Guide.)

If you determine that an applicant is not eligible for an Enhanced check then a Basic Disclosure is possible through our Ebulk system (providing your organisation/ Head Office has registered for these). It is important to remember that a Basic Disclosure should never be used where the applicant is eligible for an Enhanced check. Please call the Disclosure Team if you need further help or advice on eligibility requirements or for details of how to register for Basic Disclosures. (If you are part of a diocesan scheme then we will check that your diocese has registered for Basics before giving you access.)

Any person who is working in Regulated Activity must apply for an Enhanced DBS in order to obtain a Barred Lists check.

### Being clear about the definition of Regulated Activity matters because:

- An organisation which knowingly allows a barred person to work in Regulated Activity will be breaking the law.
- If you dismiss or remove someone from Regulated Activity (or you would have done if they had not already left) because they harmed or posed a risk of harm to vulnerable groups including children, you are legally required to forward information about that person to the DBS. It is a criminal offence not to do so.

### Please call the Disclosure Team if you need further help or advice on eligibility requirements.

Any person who is working in Regulated Activity must apply for an Enhanced DBS in order to obtain a Barred Lists check.

## Appointing additional recruiters

In addition to the Lead Recruiter, it is advisable that there is at least one other Recruiter appointed within the church/organisation to handle Disclosures.

This is so that we always have a point of contact if the Lead Recruiter is unavailable; or if they or a relative of theirs needs checking. To do this you will need to complete a 'New Recruiter Appointment Form'. Which can be downloaded from the **Recruiters Information** Section of our website.

The New Recruiter Appointment Form must be authorised by a Senior Leader from your organisation. We will check their details against our records so if you have not already provided us with their details, or that person has changed, then please also complete and return (with the New Recruiter Appointment Form) the Senior Leader Appointment Form. The Senior Leader Appointment Form is also available in the **Recruiters Information** Section of our website.

Please note, if you are a part of a Diocesan/Bespoke Scheme you will have your own New Recruiter Appointment Form

## Can I accept a disclosure from another organisation?

The only way certificates are portable from one role to another is via the DBS Update Service. Any applicant can subscribe to this service within 30 days of issue and take their certificate with them from role to role where the same level and type of check are required.

The status can be regularly checked by the employer so there will be no further need to apply for fresh disclosures when renewing them. With the individual's permission, employers can go online for a free and instant check to find out whether the certificate is still up to date.

For further details see the thirtyone:eight document in our members area: thirtyoneeight.org/recruiters

## Is it Possible to Check Workers from Overseas?

If you are recruiting people from overseas and wish to check their overseas criminal record, a Disclosure and Barring Service (DBS) check may not provide a complete picture of their criminal record. This is because the DBS cannot currently access most criminal records held overseas.

For details of the procedure go to: thirtyoneeight.org/recruiters

## The online system

## E-Bulk online DBS checks can be completed by accessing the internet from any device.

Through the E-Bulk system, information is securely transmitted electronically to and from the DBS. The disclosure result is also received electronically. The applicant will receive their own disclosure certificate sent to them from the DBS directly; however you will be able to tell from accessing the system whether it is 'clear' or 'blemished'. An applicant must always show you their blemished disclosure before they begin to work in their role. Some organisations in scheme membership require that the disclosure is posted to a nominated person at their organisation/denomination Head Quarters before the applicant starts work. We can't stress enough the importance of ensuring that this basic procedure is followed.

IMPORTANT: Before you give the applicant access to an online Enhanced application form, they must have completed and returned to you a Self-declaration Form. This includes their consent for a DBS check. A model Self-declaration Form is found at the back of this guide and also at the back of the guide 'Applying for a DBS Enhanced Disclosure' (some organisations may have their own declaration form for applicants to complete).

For churches who are a part of the Church of England you must show all self-declaration forms which have convictions or other relevant information to your Diocesan Safeguarding Advisor. This is a requirement of the Church of England National office and must be done BEFORE processing a DBS application form.

You will then need to invite the applicant to complete an online form by either completing it with them in your office; or sending them an email giving them your Organisation's Reference, Organisation's Code (not your own personal password) and the position applied for. It is essential that you also attach the relevant applicant's guidance – either for Basic or Enhanced disclosures (depending on the role) so they can complete the online form. (See supporting documents section for sample email wording.)

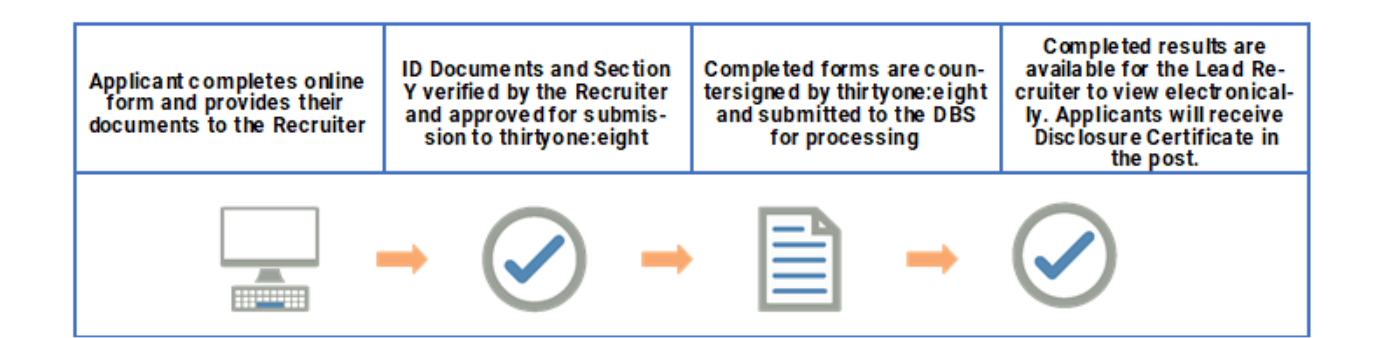

## How to log in

The first time you login please follow the instructions below as well as the information contained within the three emails you will have received from us, entitled 'welcome', 'notice', and 'E-Bulk Recruiters Acceptance'- remember to use the default date of birth (1st January 1998).

Please Note: If you are accessing this system for the first time you will be prompted during this login procedure to change your one time password to your own secure personal password (of your choice) and also enter your correct date of birth.

Use the link <u>thirtyoneeight.org/manage-checks</u> to get to the Thirtyone:eight 'Manage applications' page. Then click on the 'Manage applications' button to be taken to the login screen.

You will now be on the main login page. We would advise that you add this page to your favourites in your web browser for ease of access.

- 1.1 In the 'organisation ref' box enter your thirtyone:eight membership no. (sent to you in your 'welcome' email). If you cannot remember this please click on the 'forgotten your login details?' text at the bottom of the screen to be sent a reminder.
- **1.2 Enter your User Name** this will be the email address that you have registered with us for E-Bulk
- **1.3 Enter your DOB** (or the default DOB of 1st January 1998 for your first login only)

Once you have completed this section click 'Enter'.

**1.4** Enter your password contained within your **'notice'** email (this is case sensitive). If you cannot remember this please click on the **'forgotten your password?'** text at the bottom of the screen to be sent a new one-time password.

If you need further help accessing the system please call thirtyone:eight E-Bulk Team on **0303 003 11 11 option 1** or click on the following link to our short video tutorial which will take you through this process step by step and select Recruiter Login <u>thirtyoneeight.org/dbs-tutorials</u>

## Manage your applications

Login to view and manage the progress of your organisation's applications online.

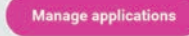

## **Application Management**

Use the sign in below if you have a user account for the organisation to access submitted eBulkPlus applications.

| , | USERNAME *   | ON REFEREN | CE * |   |      |   |       | FIRST LOGIE:<br>Flease note that when you login for the<br>first time you must enter the temporary<br>Date of Birth and password as supplied<br>to you in the two automated login<br>ermalis (these can be changed to your<br>own choice. |
|---|--------------|------------|------|---|------|---|-------|----------------------------------------------------------------------------------------------------|
|   | DATE OF BIRT | TH *       |      |   |      |   |       |                                                                                                    |
|   | DD           | ~          | MM   | ~ | YYYY | ~ |       | Forgotten your login details?<br>Forgotten your password?                                                                                                    |
|   |              |            |      |   |      |   | ENTER |                                                                                                    |

| PASSWORD * | LOGIN | Please note that when you login for the<br>first time you must enter the temporary<br>Date of Birth and password as supplied<br>to you in the two automated login<br>emails, these can be changed to your |
|------------|-------|----------------------------------------------------------------------------------------------------|

### 1.5 Click on Login

- Please note, after initial login you will be required to set your own password and enter your own date of birth for future login purposes.
- · Please re-enter into the 'Current Password' field the temporary password you received in your initial e-mail and then create your own unique password.
- The password you create must be between 8 & 30 characters containing at least one number, one capital letter and one special character.
- Please then enter your date of birth for future login purposes.
- Please then click update.
- If you have successfully created your own password, you will now be able to enter the system by clicking the 'Click here to enter System' icon in the green box (please note you do not need to re- enter your password details once the green box has appeared).

This will now take you to the main E-Bulk Home Page called the 'Dashboard'. see the pictures on the following page

Click 'Update'

### System Security

Please create a new password and enter your Date of Birth. These details will then be used for all future system access to the Application Management section.

The password must be between 8-30 alphanumeric characters with no whitespace and contain one upper case letter and one lower case letter. It must also contain at least one special character and at least one digit.

| CURRENT PAS  | SWORD:    |  |      |  |  |  |
|--------------|-----------|--|------|--|--|--|
| NEW PASSWO   | RD-       |  |      |  |  |  |
|              |           |  |      |  |  |  |
| CONFIRM NEV  | PASSWORD: |  |      |  |  |  |
|              |           |  |      |  |  |  |
| DATE OF BIRT | Ht.       |  |      |  |  |  |
|              |           |  | 1001 |  |  |  |

## 2 Access Levels

Your organisation will have agreed with thirtyone:eight which level of access you will have to the system. It is possible that you will have access to two or more different sections of E-Bulk.

2.1 If you are a Primary Applicant Manager (Lead Recruiter) you will see the following screen.

PRIMARY APPLICANT MANAGER (LEAD RECRUITER) has access to ID verification and Section Y, tracking of applications and disclosure results.

Please now follow the guidance notes from Stage 3 onwards.

**2.2** If you are an ID Checker (Additional Recruiter) you will see the following screen.

| Applica                                        | ations Da                                      | shboard                     | ł                    |   |
|------------------------------------------------|------------------------------------------------|-----------------------------|----------------------|---|
| he table below provide                         | es an overview of the status                   | of your current application | s within the system, |   |
| ompleted DBS applicat<br>Id have been automati | tions over 180 days old and<br>cally archived. | Disclosure Scotland applic  | ations over 90 days  |   |
|                                                |                                                |                             |                      |   |
| Pre Submis                                     | ssion                                          |                             |                      |   |
| Awaiting Verificati                            | ion                                            | 4                           | Awaiting External ID | 0 |
| Awaiting Authorisa                             | ation                                          | 0                           | Queried Applications | 0 |
|                                                |                                                |                             | Awaiting Payment     | 0 |
|                                                |                                                |                             |                      |   |
|                                                |                                                |                             |                      |   |
| Transfer                                       |                                                |                             |                      |   |
| Queued                                         |                                                | 0                           |                      |   |
| Sent                                           |                                                | 0                           |                      |   |
|                                                |                                                |                             |                      |   |
|                                                |                                                |                             |                      |   |
|                                                |                                                |                             |                      |   |
| Submitted                                      |                                                |                             |                      |   |

| APPLICATIONS                                                      |                                       |                                                            |                                  |            |                |                  |
|-------------------------------------------------------------------|---------------------------------------|------------------------------------------------------------|----------------------------------|------------|----------------|------------------|
| Applications for<br>The table contains a<br>Click the reference n | or ID Ch<br>pplications<br>umber to v | ecking<br>waiting ID verification<br>iew the application d | m.<br>etails and complete the ID | ) verifica | ation section. |                  |
| CHANNEL                                                           |                                       | LEVEL                                                      | STATUS                           |            | ORGANISATION   |                  |
| - Select -                                                        | ~                                     | - Select - 🗸                                               | Waiting ID Check                 | ~          | - Select       | ~                |
| DISPLAY                                                           | ORDER BY                              |                                                            |                                  |            |                |                  |
| 10 ~                                                              | Latest                                | ~                                                          | SUBMI                            | π          |                |                  |
| Date Created                                                      | Our                                   | Ref                                                        | Sumame                           | Date 0     | of Birth       | FIND APPLICATION |
| 25/09/2020                                                        | 0 <b>8</b> S] 313                     | APPL4342                                                   | APPLICATION                      | 01/08      | /1994          | 318              |
| 27/08/2020                                                        | DBS] 798                              | TEST4290                                                   | TEST                             | 01/01      | /2000          | 318              |
|                                                                   |                                       |                                                            |                                  |            |                |                  |

## Inviting an applicant to submit their application from the systems

In addition to manually providing the details to start an application, you can generate an email invite to an applicant(s) inviting them to submit their application, from within the dashboard. This can be done by clicking the 'Create Invite' button at the top of the dashboard.

You will then be taken to the invitation page where you can generate your invite

| You will need to select the 'Organisation' that you wish the applicant to create their application under (for most |  |
|----------------------------------------------------------------------------------------------------|--|
| people, there will only be one option here).                                                                       |  |

• Next you will need to select the level of check that you require the applicant to submit from the 'Channel' dropdown field below.

• You are then required to enter the applicant's forename, surname and email address into the boxes provided. If you wish to invite more than one applicant to create this specific level of check for this specific organisation you can click the 'Add Candidate' button as many times as required to invite multiple applicants.

• If you need to invite a large list of individuals, you can use the 'Bulk Upload' feature instead allowing you to upload a spreadsheet of applicants to be invited. If you wish to use this feature, please leave the forename, surname, and email address fields blank and instead upload a pre-created spreadsheet. The spreadsheet must contain 3 columns only (Forename, Surname, Email address), any invalid data contained in the spreadsheet when uploaded will fail validation and be highlighted to you at the top of the screen.

| datory fields are denoted by (*) |   |  |
|----------------------------------|---|--|
| Invite Details                   |   |  |
| ORGANISATION *                   |   |  |
| - select -                       | ~ |  |
| CHANNEL*                         |   |  |
| - Select -                       | ~ |  |
|                                  |   |  |
|                                  |   |  |
| FORENUME *                       |   |  |
|                                  |   |  |
| SURNAME *                        |   |  |
|                                  |   |  |
| EMAIL ADDRESS *                  |   |  |

Next, you are required to select a template from the 'Email Template' drop-down field. You will be able to choose from either a 'New Starter Invite Email' or a 'Renewal Invite Email'. Selecting one of these will populate the content of the invite email on-screen for you to review and amend if required.

## **Template Details**

| EMAIL TEMPLATE *                                 |                  |  |
|--------------------------------------------------|------------------|--|
| Select                                           | ~                |  |
| Select                                           |                  |  |
| New Starter Invite Email<br>Renewal Invite Email |                  |  |
| Tools View                                       |                  |  |
| <>> \= < \= < ₺3 <> <> B                         | I ⊻ <del>S</del> |  |

Finally, click 'Send' to generate the invite to issue the invite to the applicant(s) entered.

| Cr | eate   | Invite |
|----|--------|--------|
|    | ~      |        |
|    | $\geq$ | SI     |
|    |        |        |

Once invitations have been generated and sent, they are stored in the system until the applicant creates their application from the invite they have been sent. On the Dashboard the top box entitled Pre-Submission, click on 'Invitations Sent'. You will be able to see the invitations that have been sent, waiting for the applicant to create their application. **Please note, when an applicant has created their application from the invite they have received, it will move from this dashboard folder and into the 'Awaiting Verification' folder.** 

### **Pre Submission**

| Invitations Sent       | 5969 | Awaiting External ID | 3  |
|------------------------|------|----------------------|----|
| Awaiting Verification  | 78   | Queried Applications | 72 |
| Awaiting Authorisation | 2    | Awaiting Payment     | 0  |

Opening an invite can be done by clicking on an applicant's reference number (in green) to open their invitation. You will then see two tabs - overview and invite. The invite tab contains the details entered for the invitation. If these details are incorrect, these can be amended by clicking the 'Edit' button and updating the information

| Invite | RESEND                  | 20/07/2021 | WITHDRAW                      |  |
|--------|-------------------------|------------|-------------------------------|--|
| OVER   | RVIEW II                | NVITE      |                               |  |
| Inv    | vite Head               | der        |                               |  |
| APP    | LICANT NAME:            |            | JANE JONES                    |  |
| STAT   | TUS:                    |            | Invite Sent                   |  |
| EMA    | ALL ADDRESS:            |            | jane.jones@email.com          |  |
| СНА    | WNEL:                   |            | DBS Basic                     |  |
| INVI   | ITE REFERENCE:          |            | 1446JONE33                    |  |
|        |                         |            |                               |  |
| 0\     | VERVIEW                 | INVITE     |                               |  |
|        | Persona                 | l Details  | 3                             |  |
|        | FORENAME                |            | JANE                          |  |
| 1      | SURNAME                 |            | JONES                         |  |
|        | EMAIL ADDRES            | s          | jane.jones@email.com          |  |
|        | SURNAME<br>EMAIL ADDRES | ŝ          | JONES<br>jane.jones@email.com |  |
|        |                         |            |                               |  |

If you wish to resend the invitation, please click the 'Resend' button at the top of the page. This will resend the original invitation email to the email address detailed on the 'Invite' tab.

Invitations will be automatically chased by the system 3 times with a week between each chase. After the final chase, the applicant will then have a further 30 days to create their application until the invitation is automatically withdrawn by the system.

If the invitation is no longer required, it can be withdrawn at any time using the 'Withdraw' button at the top of the page. This will remove the invite from the 'Invitations Sent' folder.

A Lead Recruiter can request a change to the intervals between chasing for all their applications, they should simply send us an email to request this.

## 4 How to Verify ID – Lead Recruiters and/or Additional Recruiters

## Verifying ID

- 4.1 If you are a Lead Recruiter you need to click on 'Awaiting Verification' on your Dashboard screen.
- 4.2 If you are an Additional Recruiter you will be taken straight to the **'Applications for ID checking'** screen.
- 4.3 Click on an applicant's reference number in the'Our Ref' column to open up their application form.
- **4**.4 You will now see two tabs of the applicant's completed form Overview and Application).
- **4.5** To view the application details entered by the applicant, click on the **'Application'** tab. Here you can see the entire application submitted by the applicant, this **must** be used to ensure the correct job role has been entered and to verify the ID given by the applicant remember to carefully check names, addresses, previous names and date of birth against all ID.
- 4.6 At the top of the application it shows what sections have been completed. It will say in red " incomplete" if the section has not been completed for either Section Y (for Enhanced applications) or ID

verification. If there is a date listed against ID Check or Section Y, it means these sections have been completed.

| DAS   | HBOARD AP                   | PLICATIONS       | RESULTS    | REPORTS   |
|-------|-----------------------------|------------------|------------|-----------|
| Α     | pplicatio                   | ons → 3          | 13APF      | PL4342    |
| The d | letails of this application | on can be viewed | below.     |           |
| A     | op Created: 25/09/          | 2020             |            |           |
| Cł    | neck ID: Incomp             | lete             |            |           |
|       | WITHDRAW                    |                  |            |           |
| 0     | VERVIEW APPLIC              | ATION NOTES      | S AUDIT    |           |
|       | Application Hea             | ider             |            |           |
|       | APPLICANT NAME              | TEST APPL        | ICATION    |           |
|       | DATE OF BIRTH               | 01/08/1994       | 1          |           |
|       | ORGANISATION NAME           | Thirtyone E      | ight       |           |
|       | STATUS                      | Waiting ID       | Check      |           |
|       | OUR REFERENCE               | 313APPL4         | 142        |           |
|       | APPLICATION TYPE            | Basic            |            |           |
|       | DATE OF CONSENT             | 25/09/2020       | ) 15:43:41 |           |
|       |                             |                  |            |           |
|       | OVERVIEW                    | APPLIC           | ATION N    | OTES AUDI |
|       | Third F                     | Party Det        | ails       |           |
|       | FORENAME                    |                  |            |           |
|       | SURNAME                     |                  |            |           |
|       | EMAIL                       |                  |            |           |
|       | TELEPHONE                   | NO               |            |           |
|       | JOB TITLE                   |                  |            |           |
|       |                             |                  |            |           |
|       | Persor                      | nal Detai        | e          |           |
|       | T CIGO                      | ar Detai         |            |           |
|       | TITLE                       |                  | MR         |           |
|       | FORENAME                    | AEQ              | TEST       |           |
|       | SURNAME                     | ncð              | APPI       | ICATION   |
|       | DATE OF BIR                 | тн               | 01/08      | 8/1994    |
|       | GENDER                      |                  | MALE       |           |
|       | NI NUMBER                   |                  |            |           |
|       | VALID PASS                  | PORT             | No         |           |
|       |                             |                  | N          |           |
|       | VALID DRIVI                 | NG LICENCE       | NO         |           |

## Verifying the applicant's identity

When the applicant has completed the online Disclosure Application Form they must then show you their original identification (not copies and not via a video call/conference). **Full details of acceptable documents can be found in our relevant applicant's guidance documents – either for Basic or Enhanced Disclosures.** 

The correct identification and verification of addresses is crucial to the effectiveness of the disclosure process. When identity is verified beyond doubt, names can be matched with criminal records and also checked against DBS barred lists.

## ID checking process:

The accuracy of the ID checking process directly impacts on the integrity of the disclosure result. A poor or inaccurate ID check can result in a worthless disclosure being issued.

## You Must:

- Cross match the identity documents with the personal information provided on the disclosure application form (name, previous names, date and place of birth, address etc.).
- Only accept valid original documentation.
- where possible, ask for photographic identity (e.g. passport, new style driving licence, etc.) and compare this against the applicant's likeness.
- Ensure that you see the relevant documentation to validate a name change (for example a marriage certificate/deed poll/civil partnership certificate/divorce decree absolute or civil partnership dissolution certificate).
- · See at least one document in the applicant's current name.
- · See at least one document which confirms the applicant's date of birth.
- See at least one document to confirm the applicant's current address.
- Cross match the applicant's address history with any other information you have been provided with as part of the recruitment, such as their CV. (This can highlight if an address has not been given e.g. if the applicant's CV shows that they have worked in Liverpool in the last 5 years but the application form only shows London addresses, you may wish to question the applicant further about this.)

## You Must Not:

- check ID for yourself or an applicant related to you you must ask another recruiter for your organisation to do this.
- · accept photocopies of any identification documents.
- accept documentation printed from the internet e.g. internet bank statements.
- accept the foreign equivalent of an identity document if that document is listed as '(UK)' on the list of valid identity documents.

## What if an applicant is unable to see me with their documents in person?

The applicant can either post you their documents, or for an additional fee they may get their documents checked at a post office via the Post Office Document Certification Service; More details can be found at: **thirtyoneeight.org/dbs-links** 

## What if the applicant has been adopted?

If an applicant was adopted before the age of 10, they do not need to provide their surname at birth on the DBS application form. This is because the age of criminal responsibility is deemed to be 10 years, under the Children and Young Persons Act 1933, Chapter 12, Section 50. This means that there is no possibility that an individual could have a criminal record in a name that was used until the age of 10.

## How do I check for indicators of fraud?

Always check for signs of tampering when checking identity documents. Documents should be queried if they display any signs of damage, especially in the areas of personal details such as the name and the photograph. Go to: **thirtyoneeight.org/recruiters** for guidelines which should help you look out for any suspicious signs when authenticating documents.

Recruiters must not attempt to amend the application form without the applicant's knowledge and agreement, as it will invalidate the declaration by the applicant and may breach data protection legislation.

## How to enter the ID

**3.7** Click on **'Complete ID check'** and this will take you to the Identity Documents screen.

E-Bulk will automatically ascertain the route that should (or must) be taken based on the nationality stated by an applicant within their application form and will also take into account their 5 year address history. If an applicant does not hold sufficient ID to be able to go through Route 1, you will then be required to click the 'Unable to verify ID via Route 1 – proceed to Route 2' button at the bottom of the screen.

- Please select the ID the applicant has provided for you from the drop down boxes. Guidance notes can be found on the right hand side of the screen and are in accordance with the DBS Code of Practice.
- Please ensure at all times that you follow the ID checking rules e.g. do not accept a utility bill if it is more than 3 months old or do not accept an out of date passport. Ensure that you have seen proof of a change of name wherever possible. If the applicant is unable to provide this, then the DBS state that you must have a probing discussion to ascertain why they are unable to show evidence.
- Ensure that you confirm from the drop down boxes that you have verified a document showing the applicant's address and also that you have verified their date of birth - always check ID against the application form. It is not sufficient to make a note of the ID seen and later enter it on the system. If you can't enter ID when the applicant presents it then take a photocopy or image of the original ID to later compare against the application.
- If you require a Cost Code or Personnel Number to be assigned to the specific application, this can be entered in the Cost Code / Personnel Number field - only usually needed for large organisations with different departments.

| further two<br>the applicar<br>Route Two b | documents from Group 1, 2a<br>it's identity via Route One due<br>before continuing.      | or 2b. One document must verify the applic<br>e to the absence of a Group 1 document you                                                  | cant's<br>u mus | current address. If you are unable to validate<br>it satisfy yourself of a valid reason for using |
|--------------------------------------------|------------------------------------------------------------------------------------------|----------------------------------------------------------------------------------------------------|-----------------|---------------------------------------------------------------------------------------------------|
| Group 1 Do                                 | ouments >                                                                                | Group 2a Documents >                                                                                                    |                 | Group 2b Document                                                                                 |
| APPLICANTN                                 | AME                                                                                      |                                                                                                    |                 |                                                                                                   |
| MATT TES                                   | π                                                                                        |                                                                                                    |                 |                                                                                                   |
| APPLICANTO                                 | ATEGORY                                                                                  |                                                                                                    |                 |                                                                                                   |
| CURRENT ADD                                | RESS                                                                                     |                                                                                                    |                 |                                                                                                   |
| TEST                                       |                                                                                          |                                                                                                    |                 |                                                                                                   |
| TEST<br>BR8 7LT                            |                                                                                          |                                                                                                    |                 |                                                                                                   |
| DATE OF BIRT                               | ы                                                                                        |                                                                                                    |                 |                                                                                                   |
| 06/05/1992                                 |                                                                                          |                                                                                                    |                 |                                                                                                   |
|                                            |                                                                                          |                                                                                                    |                 |                                                                                                   |
|                                            | Please note - the DBS have<br>this information must be p                                 | requested that if an Applicant indicates the<br>rovided.                                                                                  | ey har          | ve a Passport and/or a Driving Licence then                                                       |
|                                            | If an Applicant declares an<br>Applicant is unable to prov<br>Applicant about the reason | y changes of name, you must ensure that o<br>ide proof to support a change of name, you<br>is why before considering to validate their lo | shou<br>dentit  | entary proof is provided to support this. If an<br>(d hold a probing discussion with the<br>y.    |
| GROUP 1 DOC                                | UMENT                                                                                    |                                                                                                    |                 |                                                                                                   |
| - select -                                 |                                                                                          | ,                                                                                                    | ~               |                                                                                                   |
|                                            |                                                                                          |                                                                                                    |                 |                                                                                                   |
| DOCUMENT 2                                 |                                                                                          |                                                                                                    |                 |                                                                                                   |
| - select -                                 |                                                                                          |                                                                                                    | ~               |                                                                                                   |
| DOCUMENT 3                                 |                                                                                          |                                                                                                    |                 |                                                                                                   |
| - select -                                 |                                                                                          |                                                                                                    | ~               |                                                                                                   |
| CURRENT ADD                                | DRESS CHECKED                                                                            |                                                                                                    |                 |                                                                                                   |
| No                                         | ~                                                                                        |                                                                                                    |                 |                                                                                                   |
| DATE OF BIRT                               | H CHECKED                                                                                |                                                                                                    |                 |                                                                                                   |
| No                                         | ~                                                                                        |                                                                                                    |                 |                                                                                                   |
|                                            |                                                                                          |                                                                                                    |                 |                                                                                                   |
| CORT CODE /                                | PERSONNEL HOMESEN                                                                        |                                                                                                    |                 |                                                                                                   |
| COST CODE /                                |                                                                                          |                                                                                                    |                 |                                                                                                   |
| COST CODE /                                |                                                                                          |                                                                                                    |                 |                                                                                                   |
| EVIDENCE CH                                | ECKED BY                                                                                 |                                                                                                    |                 |                                                                                                   |
| EVIDENCE CH                                | ECKED BY                                                                                 |                                                                                                    |                 |                                                                                                   |
| EVIDENCE CH                                | ECKED BY                                                                                 |                                                                                                    |                 |                                                                                                   |
| EVIDENCE CH<br>MATTHEV                     | ECKED BY<br>Y COADY                                                                      | NEXT ROUTE                                                                                                    |                 | SAVE                                                                                              |

- Now click 'Save' and then click the 'Return to Application' icon in the green box located at the top of the screen. Now you are ready to complete Section Y of the form (Enhanced Disclosures only)
- For a Basic Disclosure only please now click on the **'approve'** button to transmit the form to us for processing. Now proceed to stage 5.

Basic Disclosures only – please note, that if an applicant cannot verify their identity via the routes available on screen then a Basic application can't be processed through the Ebulk system.

Enhanced Disclosures only - please note, that if an applicant cannot verify their identity via Routes 1, 2 or 3 they will not be able to process their application through E-Bulk and will need to complete a paper application stating 'NO' in section W59. Fingerprints will need to be taken and consent will be required by the applicant.

A full list of DBS acceptable ID for each route can be found in our relevant applicants guidance. Please note that the ID requirements do differ for Basic and Enhanced checks.

## External ID validation check (Route Two applicants only)

**3.8** As part of the ID checking process for Route Two, an External ID validation check is required in addition to the forms of identification that are witnessed. An external ID validation check is a way of verifying the identity of an applicant. The procedure is explained in full detail in Appendix 4.

The result of the External ID validation check must be stated on the ID screen before the application can be approved for Countersignatory Authorisation. The result of the External ID validation check will simply be a PASS or FAIL. Dependent on the result of the external ID validation check, you will then either authenticate the applicant or consider moving to Route Three. **ALL ID Verifiers must have exhausted Routes One and Two before considering processing via Route Three**.

If the result of the External ID validation check is PASS, then this must be selected from the drop down box on the identification screen. Once PASS is selected, this will open up two more fields that can be completed, one for **'Validation Notes'** of the External ID validation check result and one for an **'External Reference'** if a reference number is provided with the result.

Finally click 'Save' to complete the identification verification process.

If the result of the External ID validation check is FAIL, then this must be selected from the drop down box on the identification screen. Once FAIL is selected, a pop up box will appear advising you that you may now consider proceeding to Route Three. To do this click the **'Proceed to Route 3'** button in the bottom left hand corner of the pop up box.

If you are unable to proceed to Route Three, the applicant will be required to complete a paper application and give consent to have their fingerprints taken. If this is the case, you must click the **'OK – fingerprints required'** button in the bottom right hand corner of the pop up box. The application will then be archived from the system.

## If the applicant cannot meet the requirements of Route One and Two, you should have had a probing discussion with them to establish why they could not meet these requirements and whether there has been a recent or previous change of name that has not been declared.

If you are an Additional Recruiter your part of the process is now complete. Please note that once you have entered the I.D. the application will disappear from your records. Your Lead Recruiter will complete the process and send the application to thirtyone:eight.

## Enhanced Disclosures: how to complete Section Y – Lead Recruiters only

- **4.1** From the Dashboard page, box titled 'Pre Submission' click on 'Awaiting Verification'
- 4.2 Click on an applicant's reference number in the'Our Ref' column to open up their application form
- **4.3** You will now see an overview of the applicant's completed form with three other available tabs; Application, Notes and Audit.

**Notes tab** – this facility should only be used for responding to a rejected application. You will see that thirtyone:eight will have entered a note to detail the further information we require from you and the application has been flagged. It is important that you respond promptly to any queries to avoid the application being withdrawn. For this reason, please don't submit applications if you are going to be unavailable over the next few days e.g. due to be going on holiday.

For further guidance on how to respond to a flagged query please click on the following link to a short video tutorial <u>thirtyoneeight.org/dbs-tutorials</u> and select 'Queried Applications'

 Audit tab – this provides a real-time audit trail of any activity relating to an application. This will show the date and time when a user views or edits an application as well as when the ID Check/ Section Y was completed.

To view the application details entered by the applicant, click on the **'Application'** tab. Here you can see the entire application submitted by the applicant, this can be used to ensure the correct job role has been entered and to verify any ID given by the applicant in a previous surname or previous address.

If any of the information stated on the application is incorrect this can be amended by the Lead Recruiter (with the applicant's consent). To edit any part of the application, click **'Edit'** against that section of the application. Once you have amended the information on the application, click the **'Next'** button on the right hand side to go back to the overview screen. A Lead Recruiter can amend any part of the application up until it has been countersigned by thirtyone:eight; once the application has been countersigned it can no longer be edited.

For further guidance on editing applications please click on the following link to a video tutorial <u>thirtyoneeight.org/</u> <u>dbs-tutorials</u> and select Editing an Application

# APPLICATIONS RESULTS RESULTS Applications Josephilations Josephilations Tables Implications Josephilations Implications Implications Josephilations Implications Implications

|                        | ions $\rightarrow$ 727 | APPL4341                        |
|------------------------|------------------------|---------------------------------|
| App Created:           | 25/09/2020             | Registered For Update Service > |
| Check ID:<br>Section V | Incomplete             |                                 |
| WITHDRAW               |                        | _                               |
| Application H          | eader                  | N T                             |
| APPLICANT NAME         | TEST APPLICATION       |                                 |
| DATE OF BIRTH          | 01/05/1994             |                                 |
| STA7US                 | Waiting ID Check and S | lection Y                       |
| OUR REFERENCE          | 727APPL4341            |                                 |

| Section Y               |                | COMPLETE SECTION Y |
|-------------------------|----------------|--------------------|
| APPLICATION TYPE        |                |                    |
| RELUCA HTW              |                |                    |
| WITH CHILDREN           |                |                    |
| WORKING AT HOME ADORESS |                |                    |
| VOLUNTEER               |                |                    |
| WORKFORCE               | None specified |                    |

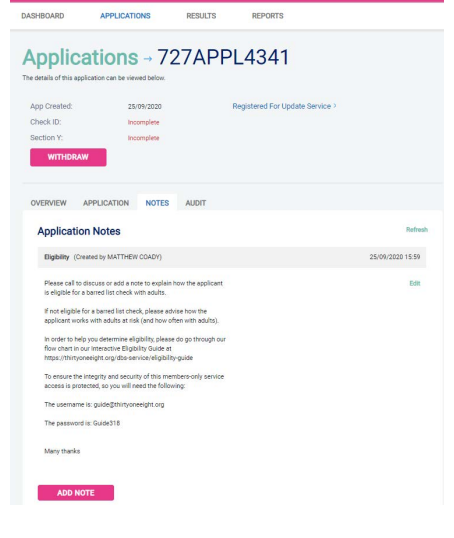

| Third Party Detai         | ls          |             |         | Ed  |
|---------------------------|-------------|-------------|---------|-----|
| FORENAME                  |             |             |         |     |
| SURMAME                   |             |             |         |     |
| EMAL                      |             |             |         |     |
| TELEPHONE NO              |             |             |         |     |
| JOB TITLE                 |             |             |         |     |
|                           |             |             |         |     |
| Personal Details          |             |             |         | E   |
| TITLE                     | MR          |             |         |     |
| FORENAME                  | TEST        |             |         |     |
| MEDLE NAMES               |             |             |         |     |
| SURMAME                   | APPLICATION |             |         |     |
| DATE OF BIRTH             | 01/08/1994  |             |         |     |
| GENDER                    | MALE        |             |         |     |
| NINUMBER                  |             |             |         |     |
| Contact Details           |             |             |         | B   |
| LANGUAGE                  | ENGLISH     |             |         |     |
| TELEPHONE NO              |             |             |         |     |
| EMAIL ADDRESS             |             |             |         |     |
| Address History           |             |             |         | Ed. |
|                           |             |             |         |     |
| ADDRESS                   |             | FROM        | то      |     |
| 133<br>SWANLEY<br>BR8 7LT |             | 01 Aug 2002 | Present |     |

- 4.4 To complete Section Y click on 'Complete Section Y'. Access to this section is located in two places clicking section Y at the top of the application form or on the overview of the actual form itself. You will now be on the 'Section Y' screen.
- Application Type always select 'Enhanced'.
- Workforce this relates to the group of people that the applicant will be working with. E.g. a Youth Worker or Sunday School Teacher will be working in the Child Workforce and a Church Minister working with children and vulnerable adults will be in the Child and Adult Workforce. The 'other' workforce option should NEVER be used.
- Regulated Activity You are only entitled to know if

   a person is barred from working with children and/or
   adults if they are applying to work in Regulated Activity.
   Regulated Activity is work that a barred person MUST
   NOT do. Please see thirtyoneeight.org/eligibility-guide
   to clarify the disclosure type required. This is important
   as you should only confirm that they are working in
   Regulated Activity (RA) if they meet the DBS Criteria. If
   they are working with children and/or adults at risk and
   qualify for an Enhanced disclosure (but not in RA) then
   you should select 'no'.
- Working with vulnerable groups at the applicants home address - Enter 'yes' for applicants who carry out some or all of their work with children or adults at risk from the place where they live. You can also enter 'yes' for individuals whose application is eligible for a check because they live in the household of someone who is being or has been checked because they work with CHILDREN and carry out some or all of their work from their own home. There must be the opportunity for the household member to have contact with children in the home.
- Volunteers Regulation 2 of the Police Act 1997 (Criminal Records) Regulations 2002 defines a 'volunteer' as: 'Any person engaged in an activity which involves spending time with, unpaid (except for travel and other approved out-of-pocket expenses), doing something which aims to benefit some third party and not a close relative.'

For the purposes of this definition, applicants claiming volunteer status must be unpaid. The DBS advise that the applicant must not be in receipt of any form of payment, be it remuneration, an allowance, benefit, payment in kind, or other means of support in relation to the activity (except where they are considered by the DBS to constitute 'travel and other agreed out-of-pocket expenses'). Students on placement or individuals working towards ordination or accreditation (for example in counselling) are not regarded as volunteers as they will personally benefit from the work they are doing by means of accreditation or a qualification.

If you have any doubts about a particular situation in terms of whether a check can be legally carried out or if an individual qualifies as a 'volunteer', then contact thirtyone:eight. We will seek clarification from the DBS where necessary.

| APPLICATION TYPE ()<br>Select · · ·<br>Select · · ·<br>Select · · ·<br>Select · · ·<br>Select · · ·<br>Select · · · ·<br>Select · · · ·<br>Select · · · ·<br>Select · · · · ·<br>Select · · · · · ·<br>Select · · · · · · · · · · · · · · · · · · ·                                                                                                    |                                                                                                    |
|----------------------------------------------------------------------------------------------------|----------------------------------------------------------------------------------------------------|
| ARE YOU BITTLED TO KNOW WHETHER THE APPLICANT IS BARRED FROM WORKING WITH ADULTS ()<br>Select<br>ARE YOU BITTLED TO KNOW WHETHER THE APPLICANT IS BARRED FROM WORKING WITH ADULTS ()<br>Select                                                                                                    | ARE YOU ENTITLED TO KNOW WHETHER THE APPLICANT IS BARRED FROM WORKING WITH ADULTS ()<br>Select<br>ARE YOU ENTITLED TO KNOW WHETHER THE APPLICANT IS BARRED FROM WORKING WITH ADULTS ()<br>Select<br>WORKING WITH VULNERABLE GROUPS AT THE APPLICANT IS BARRED FROM WORKING WITH CHELDREN ()<br>Select<br>WORKING WITH VULNERABLE GROUPS AT THE APPLICANT IS BARRED FROM WORKING WITH CHELDREN ()<br>Select<br>Source ()<br>Select<br>Source ()<br>Source ()<br>Source |
| Belect   WORKNOK WITH FULLED TO KNOW WHETHERE THE APPLICANT IS BARRED FROM WORKNOK WITH ADULTS Delect Delect Delect Delect ON WORKNOK WITH VULMEMARLE GROUPS AT THE APPLICANT IS BARRED FROM WORKNOK WITH CHILDREN O Delect Delect De                                                                                                    | Select                                                                                                    |
| ARE YOU BUTTLED TO KNOW WHETHER THE APPLICANT'S BARRED FROM WORKING WITH ADULTS ()<br>Select                                                                                                    | ARE YOU ENTITLED TO KNOW WHETHER THE APPLICANT IS BARRED FROM WORKING WITH ADULTS ()<br>Select  Select  Select  Select  Source and the applicant is barred from working with children ()<br>Select  Select  Select  Source at the applicant is barred from working with children ()<br>Select  Select  Select  Source at the applicant is barred from working with children ()<br>Select  Select  Source at the applicant is barred from working with children ()                                                                                                    |
| Select  Select                                                                                                    | Select       •         ARE YOU ENTITLED TO KNOW WHETHER THE APPLICANT IS BARRED FROM WORKING WITH ADULTS       ()         Select       •         VOIDINTED TO KNOW WHETHER THE APPLICANT IS BARRED FROM WORKING WITH CHELDREN       ()         Select       •         WORKING WITH VULNERMALE GROUPS AT THE APPLICANT IS BARRED FROM WORKING WITH CHELDREN       ()         Select       •         WORKING WITH VULNERMALE GROUPS AT THE APPLICANT'S HOME ADDRESS       ()         Select       •         Select       •                                                                                                    |
| ARE YOU BITITLED TO KNOW WHETHER THE APPLICANT IS BARRED FROM WORKING WITH ADULTS ()<br>Select • • • • • • • • • • • • • • • • • • •                                                                                                    | ARE YOU DITTILED TO KNOW WHETHER THE APPLICANT'S BUARRED FROM WORKING WITH ADULTS ()<br>Select  WORKING WITH VULNESHAREL GROUPS AT THE APPLICANT'S BUARRED FROM WORKING WITH CHILDREN  Select  SVOLUMTEER  Select  VULNESHAREL GROUPS AT THE APPLICANT'S HOME ADDRESS  Select VULNESHAREL GROUPS AT THE APPLICANT'S HOME ADDRESS                                                                                                    |
| Select                                                                                                    | ARE YOU ENTITLED TO KNOW WHETHER THE APPLICANT'S BARRED FROM WORKING WITH CHELDREN ().<br>Select  WORKING WITH HULHERABLE GROUPS AT THE APPLICANT'S HOME ADDRESS ().<br>Select  Select  Se                                                                                                    |
| ARE YOU ENTITLED TO KNOW WHETHER THE APPLICANT IS BARRED FROM WORKING WITH CHILDREN ()<br>Select v<br>WORKING WITH VULNERABLE GROUPS AT THE APPLICANT'S HOME ADDRESS ()<br>Select v<br>Belect v<br>Belect v<br>Belect v<br>Belect v<br>Belect v<br>Belect v<br>Belect v<br>C                                                                                                    | ARE YOU BYITTLED TO KNOW WHETHER THE APPLICANT'S BARRED FROM WORKING WITH CHILDREN ()<br>Select<br>WORKING WITH HULHERABLE GROUPS AT THE APPLICANT'S HOME ADDRESS<br>Select<br>Select<br>Select<br>V                                                                                                    |
| ARE YOU BITTLED TO KNOW WHETHER THE APPLICANT IS BARRED FROM WORKING WITH CHILDREN ()<br>Select<br>WORKING WITH VULNEMALL GROUPS AT THE APPLICANT'S HOME ADDRESS<br>Select<br>Select<br>BS VOLLIFIER<br>Select<br>Select<br>Select<br>V                                                                                                    | ARE YOU ENTITLED TO KNOW WHETHER THE APPLICANT IS BARRED FROM WORKING WITH CHILDREN ()<br>Select<br>WORKING WITH VILINBURLE GROUPS at THE APPLICANT'S HOME ADDRESS ()<br>Select<br>IS VOLUNTEER ()<br>Select                                                                                                    |
| ARE YOU BITTILED TO KNOW WHETHER THE APPLICANT IS BARBED FROM WORKING WITH CHILDREN ()<br>Select<br>WORKING WITH VULNEMABLE GROUPS AT THE APPLICANT'S HOME ADDRESS<br>Select<br>Select<br>DBS ADULT FIRST CHECK REQUIRED<br>()<br>Select<br>Select<br>V                                                                                                    | ARE YOU ENTITLED TO KNOW WHETHER THE APPLICANT IS BARRED FROM WORKING WITH CHEDREN ()<br>Select<br>WORKING WITH VULNERBALE GROUPS AT THE APPLICANT'S HOME ADDRESS ()<br>Select<br>IS YOULNITER ()<br>Select                                                                                                    |
| ARE YOU ENTITLED TO KNOW WHETHER THE APPLICANT IS BARRED FROM WORKING WITH CHILDREN ()<br>Select:                                                                                                    | ARE YOU ENTITLED TO KNOW WHETHER THE APPLICANT IS BARRED FROM WORKING WITH CHILDREN ()<br>Select<br>WORKING WITH VILLNERABLE GROUPS AT THE APPLICANT'S HOME ADDRESS ()<br>Select<br>IS VOLUNTEER ()<br>Select                                                                                                    |
| ARE YOU ENTITLED TO KNOW WHETHER THE APPLICANT IS BARRED FROM WORKING WITH CHLOREN ()<br>Select:                                                                                                    | ARE YOU ENTITLED TO KNOW WHETHER THE APPLICANT IS BARBED FROM WORKING WITH CHILDREN ()<br>Select<br>WORKING WITH VULNERBALE GROUPS AT THE APPLICANT'S HOME ADDRESS ()<br>Select<br>Select<br>Select<br>Select                                                                                                    |
| ARE YOU UNTITLED TO KNOW WHETHER THE APPLICANT IS BARRED FROM WORKING WITH CHELDREN ()<br>Select<br>WORKING WITH VULNEBABLE GROUPS AT THE APPLICANT'S HOME ADDRESS<br>Select<br>Select<br>BS VOLLIFIER<br>Select<br>U<br>BS ADULT FIRST CHECK REQUIRED<br>Select<br>Select<br>V                                                                                                    | ARE YOU ENTITLED TO KNOW WHETHER THE APPLICANT'S BARRED FROM WORKING WITH CHILDREN ()<br>Select<br>WORKING WITH VULNEBABLE GROUPS AT THE APPLICANT'S HOME ADDRESS ()<br>Select<br>IS YOULINTEER ()<br>Select                                                                                                    |
| ARE YOU INITILED TO KNOW WHETHER THE APPLICANT IS BARRED FROM WORKING WITH CHILDREN ()<br>Select  V VORKING WITH VULNEHABLE GROUPS AT THE APPLICANT'S HOME ADDRESS () Select  V DES ADULT FIRST CHECK REQUIRED () Select  V                                                                                                    | ARE YOU ENTITLED TO KNOW WHETHER THE APPLICANT IS BARRED FROM WORKING WITH CHILDREN ()<br>Select<br>WORKING WITH VULNERMALE GROUPS at THE APPLICANTS HOME ADDRESS ()<br>Select<br>IS VOLUNTEER ()<br>Select                                                                                                    |
| ARE YOU BITITLED TO KNOW WHETHER THE APPLICANT IS BARRED FROM WORKNO WITH CHILDREN ()<br>Select v<br>WORKNO WITH VULMEMALLE GROUPS AT THE APPLICANT'S HOME ADDRESS ()<br>Select v<br>IS VOLLIMEER ()<br>Select v<br>DBS ADULT FIRST CHECK REQUIRED ()<br>Select v                                                                                                    | ARE YOU BITITLED TO KNOW WHETHER THE APPLICANT IS BARRED FROM WORKING WITH CHELDREN ()<br>Select<br>WORKING WITH VULNERBAREL GROUPS AT THE APPLICANT'S HOME ADDRESS ()<br>Select<br>Select                                                                                                    |
| ARE YOU UNITLED TO KNOW WHETHER THE APPLICANT IS BARRED FROM WORKING WITH CHILDREN ()<br>Select<br>WORKING WITH VULNERABLE GROUPS AT THE APPLICANT'S HOME ADDRESS ()<br>Select<br>Select<br>Broulanteer ()<br>Select<br>U<br>BBS ADULT FIRST CHECK REQUIRED ()<br>Select<br>V                                                                                                    | ARE YOU ENTITLED TO INNOW WHETHER THE APPLICANT IS BARRED FROM WORKING WITH CHELDREN ()<br>Select<br>WORKING WITH VILLIEBRABLE GROUPS AT THE APPLICANT'S HOME ADDRESS ()<br>Select<br>IS VOLUNTEER ()<br>Select                                                                                                    |
| ARE YOU BITTLED TO KNOW WHETHER THE APPLICANT IS BARRED FROM WORKING WITH CHILDREN ()<br>Select<br>WORKING WITH VULNEHABLE GROUPS AT THE APPLICANT'S HOME ADDRESS ()<br>Select<br>IS VOLNITEER ()<br>Belect<br>DBS ADULT FIRST CHECK REQUIRED ()<br>Select<br>V                                                                                                    | ARE YOU ENTITLED TO KNOW WHETHER THE APPLICANT IS BARRED FROM WORKING WITH CHILDREN ()<br>Select<br>WORKING WITH VILNEMABLE GROUPS at THE APPLICANT'S HOME ADDRESS ()<br>Select<br>IS VOLUNTEER ()<br>Select                                                                                                    |
| ARE YOU UNITLED TO KNOW WHETHER THE APPLICANT IS BARRED FROM WORKING WITH CHILDREN ()<br>Select v<br>WORKING WITH VULNEBABLE GROUPS AT THE APPLICANT'S HOME ADDRESS ()<br>Select v<br>IS VOLUMTEER ()<br>Select v<br>DBS ADULT FIRST CHECK REQUIRED ()<br>Select v                                                                                                    | ARE YOU ENTITLED TO KNOW WHETHER THE APPLICANT IS BARRED FROM WORKING WITH CHILDREN ()<br>Select<br>WORKING WITH VILNERABLE GROUPS AT THE APPLICANT'S HOME ADDRESS ()<br>Select<br>Select<br>Select                                                                                                    |
| ARE YOU UNITLED TO KNOW WHETHER THE APPLICANT IS BARRED FROM WORKING WITH CHILDREN ()<br>Select V<br>WORKING WITH VULNERABLE GROUPS AT THE APPLICANT'S HOME ADDRESS ()<br>Select V<br>BROULINTEER ()<br>Select V<br>DBS ADULT FIRST CHECK REQUIRED ()<br>Select V                                                                                                    | ARE YOU ENTITLED TO KNOW WHETHER THE APPLICANT IS BARRED FROM WORKING WITH CHILDREN ()<br>Select<br>WORKING WITH VULNERABLE GROUPS AT THE APPLICANT'S HOME ADDRESS ()<br>Select<br>IS VOLUNTEER ()<br>Select                                                                                                    |
| ARE YOU ENTITLED TO KNOW WHETHER THE APPLICANT IS BARRED FROM WORKING WITH CHILDREN ()<br>Select v<br>WORKING WITH VULMERABLE GROUPS AT THE APPLICANT'S HOME ADDRESS ()<br>Select v<br>Besect v<br>Besect v<br>Besect v<br>Select v<br>Select v<br>Select v<br>Select v<br>Select v                                                                                                    | ARE YOU ENTITLED TO KNOW WHETHER THE APPLICANT IS BARRED FROM WORKING WITH CHILDREN ()<br>Select<br>WORKING WITH VILINEMABLE GROUPS AT THE APPLICANT'S HOME ADDRESS ()<br>Select<br>IS VOLUNTEER ()<br>Select                                                                                                    |
| ARE YOU BITTLED TO KNOW WHETHER THE APPLICANT IS BARRED FROM WORKING WITH CHILDREN ()<br>Select  WORKING WITH VULNEHABLE GROUPS AT THE APPLICANT'S HOME ADDRESS ()<br>Select  Select  BS ADULT FIRST CHECK REQUIRED ()<br>Select  V                                                                                                    | ARE YOU BITTLED TO KNOW WHETHER THE APPLICANT IS BARRED FROM WORKING WITH CHILDREN ()<br>Select<br>WORKING WITH VULNEMABLE GROUPS AT THE APPLICANT'S HOME ADDRESS ()<br>Select<br>IS VOLINTEER ()<br>Select                                                                                                    |
| ARE YOU ENTITLED TO KNOW WHETHER THE APPLICANT IS BARRED FROM WORKING WITH CHELDREN ()<br>Select v<br>WORKING WITH VULNERABLE GROUPS AT THE APPLICANT'S HOME ADDRESS ()<br>Select v<br>IS VOLINTERR ()<br>Select v<br>DBS ADULT FIRST CHECK REQUIRED ()<br>Select v                                                                                                    | ARE YOU ENTITLED TO KNOW WHETHER THE APPLICANT IS BARRED FROM WORKING WITH CHILDREN ()<br>Select<br>WORKING WITH VULNERABLE GROUPS AT THE APPLICANT'S HOME ADDRESS ()<br>Select<br>IS VOLUNTEER ()<br>Select                                                                                                    |
| ARE YOU ENTITLED TO KNOW WHETHER THE APPLICANT IS BARRED FROM WORKING WITH CHILDREN ()<br>Select<br>WORKING WITH VULMERABLE GROUPS AT THE APPLICANT'S HOME ADDRESS ()<br>Select<br>BS Select<br>BS Select<br>Select<br>Selec | ARE YOU ENTITLED TO KNOW WHETHER THE APPLICANT IS BARRED FROM WORKING WITH CHILDREN ()<br>Select<br>WORKING WITH VILNEMABLE GROUPS AT THE APPLICANT'S HOME ADDRESS ()<br>Select<br>IS VOLUNTEER ()<br>Select                                                                                                    |
| ARE YOU DITITLED TO KNOW WHETHER THE APPLICANT IS BARRED FROM WORKING WITH CHILDREN ()<br>Belect  WORKING WITH VULNBHABLE GROUPS AT THE APPLICANT'S HOME ADDRESS ()<br>Select  Select  Bes ADULT FIRST CHECK REQUIRED ()<br>Select  V                                                                                                    | ARE YOU BITTLED TO KNOW WHETHER THE APPLICANT IS BARRED FROM WORKING WITH CHILDREN ()<br>Select<br>WORKING WITH VULNEBABLE GROUPS AT THE APPLICANT'S HOME ADDRESS ()<br>Select<br>IS VOLINTEER ()<br>Select                                                                                                    |
| ARE YOU INITILED TO KNOW WHETHER THE APPLICANT IS BARRED FROM WORKING WITH CHILDREN ()<br>Select  WORKING WITH VULNEPABLE GROUPS AT THE APPLICANT'S HOME ADDRESS ()<br>Select  Select  Select  Select  Select  Select  Select  Select  Select  Select  Select  Select  Select  Select  Select  Select  Select  Select  Select  Select  Select  Select Select  Select Select  Select  Select Select  Select Select  Select Select  Select Select  Select  Select Select Select  Select Select  Select Select Select  Select Select  Select Select Select  Select Select  Select Select Select Select  Select Select Select  Select Select Selec                                                                                                    | ARE YOU ENTITLED TO KNOW WHETHER THE APPLICANT IS BARRED FROM WORKING WITH CHILDREN ()<br>Select<br>WORKING WITH VULNERABLE GROUPS AT THE APPLICANT'S HOME ADDRESS ()<br>Select<br>IS VOLUNTEER ()<br>Select                                                                                                    |
| ARE YOU BITTLED TO KNOW WHETHER THE APPLICANT IS BARRED FROM WORKING WITH CHILDREN ()<br>Select v<br>WORKING WITH VULNERABLE GROUPS AT THE APPLICANT'S HOME ADDRESS ()<br>Select v<br>Belect v<br>Belect v<br>Belect v<br>Select v<br>Select v                                                                                                    | ARE YOU ENTITLED TO KNOW WHETHER THE APPLICANT IS BARRED FROM WORKING WITH CHILDREN ()<br>Select<br>WORKING WITH VULNEMABLE GROUPS at THE APPLICANT'S HOME ADDRESS ()<br>Select<br>IS VOLUNTEER ()<br>Select                                                                                                    |
| ARE YOU ENTITLED TO KNOW WHETHER THE APPLICANT IS BARRED FROM WORKING WITH CHILDREN ()<br>Select v WORKING WITH VULMEMABLE GROUPS AT THE APPLICANT'S HOME ADDRESS () Select v IS VOLUMEER () IS VOLUMERR () IS VOLUMERR () IS Select v                                                                                                    | ARE YOU ENTITLED TO KNOW WHETHER THE APPLICANT IS BARRED FROM WORKING WITH CHILDREN ()<br>Select<br>WORKING WITH VULNEBALLE GROUPS AT THE APPLICANT'S HOME ADDRESS ()<br>Select<br>IS VOLUNTEER ()<br>Select                                                                                                    |
| ARE YOU UNITLED TO KNOW WHETHER THE APPLICANT IS BARRED FROM WORKING WITH CHEDREN ()<br>Select<br>WORKING WITH VULNEPABLE GROUPS AT THE APPLICANT'S HOME ADDRESS ()<br>Select<br>Broulanteer ()<br>Select<br>U<br>BBS ADULT FIRST CHECK REQUIRED ()<br>Select<br>V                                                                                                    | ARE YOU ENTITLED TO KNOW WHETHER THE APPLICANT IS BARRED FROM WORKING WITH CHEDREN ()<br>Select<br>WORKING WITH VULNERABLE GROUPS AT THE APPLICANT'S HOME ADDRESS ()<br>Select<br>IS VOLUNTEER ()<br>Select                                                                                                    |
| ARE YOU INITILED TO KNOW WHITHER THE APPLICANT IS BARRED FROM WORKING WITH CHILDREN ()<br>Select  WORKING WITH VULNEHABLE GROUPS AT THE APPLICANT'S HOME ADDRESS ()<br>Select  Select  BBS ADULT FIRST CHECK REQUIRED ()<br>Select  V                                                                                                    | ARE YOU BNITLED TO KNOW WHETHER THE APPLICANT IS BARRED FROM WORKING WITH CHILDREN ()<br>Select<br>WORKING WITH VULNEMABLE GROUPS AT THE APPLICANT'S HOME ADDRESS ()<br>Select<br>IS VOLINTEER ()<br>Select                                                                                                    |
| ARE YOU ENTITLED TO KNOW WHETHER THE APPLICANT IS BARRED FROM WORKING WITH CHEDREN ()<br>Select  WORKING WITH VULNERABLE GROUPS AT THE APPLICANT'S HOME ADDRESS ()<br>Select  Select  Sele                                                                                                    | ARE YOU ENTITLED TO KNOW WHETHER THE APPLICANT'S BARRED FROM WORKING WITH CHILDREN ()<br>Select<br>WORKING WITH VULNERABLE GROUPS AT THE APPLICANT'S HOME ADDRESS ()<br>Select<br>Select<br>Select                                                                                                    |
| ARE YOU UNITILED TO KNOW WHETHER THE APPLICANT IS BARBED FROM WORKING WITH CHILDREN ()<br>Select  WORKING WITH VULMERABLE GROUPS AT THE APPLICANT'S HOME ADDRESS ()<br>Select  Select  BROULINTEER ()<br>Belect  BROULINTEER ()<br>Belect  V                                                                                                    | ARE YOU ENTITLED TO KNOW WHETHER THE APPLICANT IS BARRED FROM WORKING WITH CHILDREN ()<br>Select<br>WORKING WITH VILINBHABLE GROUPS AT THE APPLICANT'S HOME ADDRESS ()<br>Select<br>IS VOLUNTEER ()<br>Select<br>V                                                                                                    |
| ARE YOU ENTITLED TO KNOW WHETHER THE APPLICANT IS BARRED FROM WORKING WITH CHILDREN ()<br>Select  WORKING WITH VULNERABLE GROUPS AT THE APPLICANT'S HOME ADDRESS ()<br>Select  Select  BR ADULT PRIST CHECK REQUIRED ()<br>Select  V                                                                                                    | ARE YOU ENTITLED TO KNOW WHETHER THE APPLICANT'S BARRED FROM WORKING WITH CHILDREN ()<br>Select<br>WORKING WITH VULNERABLE GROUPS AT THE APPLICANT'S HOME ADDRESS ()<br>Select<br>IS VOLUNTEER ()<br>Select<br>V                                                                                                    |
| ARE YOU BYTTHED TO KNOW WHETHER THE APPLICANT'S BARRED FROM WORKING WITH CHILDREN ()<br>Select  VORKING WITH VULNEARLE GROUPS AT THE APPLICANT'S HOME ADDRESS ()<br>Select  VORKING WITH VULNEARLE GROUPS AT THE APPLICANT'S HOME ADDRESS ()<br>Select  VORKING WITH VULNEARLE GROUPS AT THE APPLICANT'S HOME ADDRESS ()<br>Select  VORKING WITH VULNEARLE GROUPS AT THE APPLICANT'S HOME ADDRESS ()<br>Select  VORKING WITH VULNEARLE GROUPS AT THE APPLICANT'S HOME ADDRESS ()<br>Select  VORKING WITH VULNEARLE GROUPS AT THE APPLICANT'S HOME ADDRESS ()<br>Select  VORKING WITH VULNEARLE GROUPS AT THE APPLICANT'S HOME ADDRESS ()<br>Select  VORKING WITH VULNEARLE GROUPS AT THE APPLICANT'S HOME ADDRESS ()<br>Select  VORKING WITH VULNEARLE GROUPS AT THE APPLICANT'S HOME ADDRESS ()<br>Select VORKING WITH VULNEARLE GROUPS AT THE APPLICANT'S HOME ADDRESS ()<br>Select VORKING WITH VULNEARLE GROUPS AT THE APPLICANT'S HOME ADDRESS ()<br>Select VORKING WITH VULNEARLE GROUPS AT THE APPLICANT'S HOME ADDRESS ()<br>Select VORKING WITH VULNEARLE GROUPS AT THE APPLICANT'S HOME ADDRESS ()<br>Select VORKING WITH VULNEARLE GROUPS AT THE APPLICANT'S HOME ADDRESS ()<br>Select VORKING WITH VULNEARLE GROUPS AT THE APPLICANT'S HOME ADDRESS ()<br>Select VORKING WITH VULNEARLE GROUPS AT THE APPLICANT'S HOME ADDRESS ()<br>Select VORKING WITH VULNEARLE GROUPS AT THE APPLICANT'S HOME ADDRESS ()<br>Select VORKING WITH VULNEARLE GROUPS AT THE APPLICANT'S HOME ADDRESS ()<br>Select VORKING WITH VULNEARLE GROUPS AT THE APPLICANT'S HOME ADDRESS ()<br>Select VORKING WITH VULNEARLE GROUPS AT THE APPLICANT'S HOME ADDRESS ()<br>SELECT VORKING WITH VULNEARLE GROUPS AT THE APPLICANT'S HOME ADDRESS ()<br>SELECT VORKING WITH VULNEARLE GROUPS AT THE APPLICANT'S HOME ADDRESS ()<br>SELECT VORKING WITH VULNEARLE GROUPS AT THE APPLICANT'S HOME ADDRESS ()<br>SELECT VORKING WITH VULNEARLE GROUPS AT THE APPLICANT'S HOME ADDRESS ()<br>SELECT VORKING WITH VULNEARLE GROUPS AT THE APPLICANT'S HOME ADDRESS ()<br>SELECT VORKING WITH VULNEARLE GROUPS AT THE APPLICANT'S HOME ADDRESS ()<br>SELECT VORKING AT THE APPLICANT ADDRESS ()<br>SELECT VO                                                                                                    | ARE YOU BITTLED TO KNOW WHETHER THE APPLICANT'S BARED FROM WORKING WITH CHELDREN ()<br>Select.<br>WORKING WITH VULNERABLE GROUPS AT THE APPLICANT'S HOME ADDRESS ()<br>Select.<br>Select.                                                                                                    |
| Select  WORKING WITH YULMEARLE GROUPS AT THE APPLICANT'S HOME ADDRESS () Select  U DBS ADULT FIRST CHECK REQUIRED () Select  U                                                                                                    | Select  WORKING WITH VULNEMABLE GROUPS AT THE APPLICANTS HOME ADDRESS () Select  IS VOLUNTEER () Select  Select  V                                                                                                    |
| Select  WORKING WITH VULNEMALE GROUPS AT THE APPLICANT'S HOME ADDRESS  Select  Select  Bes ADULT FIRST CHECK REQUIRED  Select  Select  V                                                                                                    | Select  WORKING WITH VULNERABLE GROUPS AT THE APPLICANT'S HOME ADDRESS  Select IS VOLUNTEER Select V                                                                                                    |
| WORKNO WITH VULNERABLE GROUPS AT THE APPLICANT'S HOME ADDRESS ()<br>Select ()<br>Belect ()<br>Bes ADULT FIRST CHECK REQUIRED ()<br>Select ()                                                                                                    | VORKING WITH VULNERABLE GROUPS AT THE APPLICANT'S HOME ADDRESS ()<br>Select<br>IS VOLINTEER ()<br>Select                                                                                                    |
| WORKING WITH VULNERABLE GROUPS AT THE APPLICANT'S HOME ADDRESS ()<br>Select v<br>IS VOLUNTEER ()<br>Select v<br>DBS ADULT FIRST CHECK REQUIRED ()<br>Select v                                                                                                    | WORKING WITH VULNERABLE GROUPS AT THE APPLICANT'S HOME ADDRESS ()<br>Select<br>IS VOLINTEER ()<br>Select                                                                                                    |
| WORKING WITH VULNEMALE GROUPS AT THE APPLICANT'S HOME ADDRESS ()<br>Select · · · · · · · · · · · · · · · · · · ·                                                                                                    | WORKING WITH VULNERABLE GROUPS AT THE APPLICANT'S HOME ADDRESS ()<br>Select<br>IS VOLLINTEER ()<br>Select                                                                                                    |
| WORKING WITH VULNERABLE GROUPS AT THE APPLICANTS HOME ADDRESS ()<br>Select<br>IS VOLNITEER ()<br>Select<br>DBS ADALT FIRST CHECK REQUIRED ()<br>Select                                                                                                    | WORKING WITH VULNERABLE GROUPS AT THE APPLICANT'S HOME ADDRESS ()<br>Select<br>IS VOLINTEER ()<br>Select                                                                                                    |
| VIORIRIG WITH YOUNBAALL GROUPS AT THE APPLICANT'S HOME ADDRESS ()<br>Select VIEW<br>Select VIEW<br>DBS ADAUT PIRST CHECK REQUIRED ()<br>Select VIEW                                                                                                    | WORKING WITH VULNERABLE GROUPS AT THE APPLICANT'S HOME ADDRESS ① Select IS VOLNITEER ① Select V                                                                                                    |
| Select  Select Select Select Select Select Select Select V                                                                                                    | Select<br>is vouwreer ()<br>Select                                                                                                    |
| Select  Select  Select  Select  Select  Select  Select  Select  V                                                                                                    | select v<br>is vounteer ()<br>Select v                                                                                                    |
| Select.                                                                                                    | select<br>svouwneer ()<br>Select v                                                                                                    |
| IS VOLUNTEER ()<br>Select v<br>DBS ADULT FIRST CHECK REQUIRED ()<br>Select v                                                                                                    | IS VOLUNTEER ()<br>Select                                                                                                    |
| IS VOLUNTEER ()<br>Select V<br>DBS ADULT FIRST CHECK REQUIRED ()<br>Select V                                                                                                    | IS VOLUNTEER ①<br>Select                                                                                                    |
| Belect                                                                                                    | s volunteer ()<br>Select                                                                                                    |
| IS VOLUNTEER ()<br>Select V<br>DBS ADULT FIRST CHECK REQUIRED ()<br>Select V                                                                                                    | IS VOLUNTEER ①<br>Select                                                                                                    |
| Select  Bes Adult First CHECK REQUIRED () Select  V                                                                                                    | Select                                                                                                    |
| Belect  Bes ADULT FIRST CHECK REQUIRED Select                                                                                                    | Select 🗸                                                                                                    |
| Belect  Belect.  Gelect.  Gele                                                                                                    | Select V                                                                                                    |
| DBS ADULT FIRST CHECK REQUIRED ()<br>Select v                                                                                                    |                                                                                                    |
| DBS ADULT FIRST CHECK REQUIRED ()<br>Select V                                                                                                    |                                                                                                    |
| Des Adult / Hist CHECK REQUIRED ()<br>Select.                                                                                                    |                                                                                                    |
| Des ADULT FIRST CHECK REQUIRED                                                                                                    |                                                                                                    |
| Select.                                                                                                    | DBS ADULT FIRST CHECK REQUIRED (1)                                                                                                    |
| Select 🗸                                                                                                    |                                                                                                    |
| Select.                                                                                                    |                                                                                                    |
|                                                                                                    | Select V                                                                                                    |
|                                                                                                    |                                                                                                    |
|                                                                                                    |                                                                                                    |
|                                                                                                    |                                                                                                    |

- Adult First Check Please note that a DBS Adult First is a check of the adult barred list which simply asks for the barring information without waiting for the full disclosure to be completed. It is a service exclusive to the health sector. Requests for DBS Adult First checks carry a strict criteria and are permissible only where it is necessary to take such action because of a real danger that staffing levels will fall below statutory obligations, there is an additional charge for this service and you should always phone thirtyone:eight to discuss this before requesting this check.
- In the 'Additional Information' box it is your 4.5 responsibility to give a description of the applicant's job role and how they are working in regulated activity (if applicable). This will greatly increase the speed with which the application is processed and ensure that the correct level of check is applied for. If the level of check requested in Section Y does not match the information provided in the additional information box and the position applied for then we will change the check requested to the appropriate level as we can't request ineligible checks e.g. if the applicant is a Youth Worker or Sunday School Teacher then they would be 'child workforce' - not adult; neither would they be working in regulated activity with adults in that scenario.
- 4.6 Finally click 'Save' then click on 'Return to Application' in the green box at the top of the screen.

If you need any further help completing section Y then please click on the following link to a short video tutorial and select Completing Section Y thirtyoneeight.org/dbs-tutorials

| APPLICATION TYPE                                  |                                                   |             |
|---------------------------------------------------|---------------------------------------------------|-------------|
| Select                                            | ~                                                 |             |
| WORKFORCE (j)                                     |                                                   |             |
| Select                                            | $\sim$                                            |             |
| ARE YOU ENTITLED TO KNO                           | W WHETHER THE APPLICANT IS BARRED FROM WORKING    | WITH ADULTS |
| Select                                            | ~                                                 |             |
| ARE YOU ENTITI ON TO KNO                          | W WLETLED THE ADDI ICANT IS PADDED SDOM WODVING   |             |
| Select                                            | ~                                                 |             |
|                                                   |                                                   |             |
| WORKING WITH VULNERAB                             | LE GROUPS AT THE APPLICANT'S HOME ADDRESS         |             |
| JEIEUL                                            | 5                                                 |             |
| IS VOLUNTEER                                      |                                                   |             |
| Select                                            | ~                                                 |             |
| DBS ADULT FIRST CHECK RE                          | EQUIRED (1)                                       |             |
| Select                                            | ~                                                 |             |
|                                                   |                                                   |             |
|                                                   |                                                   |             |
| Additional Info                                   | ormation                                          |             |
|                                                   |                                                   |             |
|                                                   |                                                   |             |
|                                                   |                                                   |             |
|                                                   |                                                   |             |
|                                                   |                                                   |             |
| Use this box to provide (<br>(max 250 characters) | any other information relevant to the application |             |
| Use this box to provide<br>(max 250 characters)   | any other information relevant to the application | (0)         |
| Use this box to provide<br>(max 250 characters)   | any other information relevant to the application |             |

## Approving and Sending the Form to thirtyone:eight – Lead Recruiters only

**5.1** Now click on the pink **'Approve'** button just below the green box.

(Please note that if you are not already in the applicant's details this is accessed by clicking on the applicant's reference in the **'Our Ref'** box). This sends the application to thirtyone:eight and moves it into the **'Awaiting Authorisation**' box. (This box is found on your Dashboard screen).

## If you do not click the 'Approve' button the form will not be sent to thirtyone:eight and it will not progress any further

**5.2** Once a form has been countersigned by thirtyone:eight, the application will be moved to the **'Transfer'** section. Applications at this stage are awaiting collection by the DBS. Once the DBS have collected them they will move into the processing stage.

NB. An application form can be withdrawn at any time up to and including Countersignatory stage. Once a form has been electronically transferred to the DBS from thirtyone:eight we cannot withdraw it without incurring the DBS charge. If you wish to withdraw an application at Countersignatory stage, please contact thirtyone:eight by phone immediately, to enable the process to be halted. Thank you - this section is complete. This application is now ready for CounterSignatory Authorisation please click the Approve button to proceed

APPROVE

## 5 Tracking Applications and Monitoring Results – Lead Recruiters only

- 6.1 On the Dashboard you will see a section called 'Submitted'.
- 6.2 To track an application with the DBS click on

**'Processing',** this will take you to a screen which will show all the applications for your organisation that are being processed by the DBS.

- **6.3** To track an individual's application click the word **'track'** in the right hand column e.g. E0000069136 Track. This will take you directly into the DBS's tracking page for that applicant.
- **6.4** To view a disclosure result from the Dashboard DBS box click **'Completed'**. This gives you the disclosure results for applications completed for 180 days from the issue date of the certificate. (There will be no need for you to check this daily as you will receive an automated email prompting you to log on to the system, when a disclosure result is available for you to view.) You will not have the facility to download a certificate from the online system.

## Once an application has been completed, the certificate result status will be one of two statuses;

- 'Certificate contains no information' This means the certificate contains no relevant criminal convictions, cautions, warnings, reprimands or other police information. By clicking on 'certificate contains no information' you will be able to view a Result Snapshot. Please note that this is for information purposes only, it does not represent a DBS Certificate or act as an alternative. The information contained within the snapshot is not to be viewed by or passed on to any individual who does not have the appropriate authority to view it.
- 'Please wait to view applicant's certificate' This means the certificate contains information and you will have to view the applicant's certificate to see this information before they can begin work in their role. When viewing a certificate remember to ensure its authenticity by making sure it has:
- A 'crown seal' watermark repeated down the right hand side, visible both on the surface and when holding it up to the light
- A background design featuring the word 'Disclosure', which appears in a wave-like pattern across both sides of the certificate; the pattern's colour alternates between blue and green on the reverse of the certificate
- · Ink and paper that change colour when wet

|   | old have been automatically a | rchived. | otland applications over 90 days |   |  |
|---|-------------------------------|----------|----------------------------------|---|--|
|   | Pre Submission                | 0        |                                  |   |  |
| - | functions Validation          |          | Augusta Patronal                 | - |  |
|   | Awaiting Authorization        | •        | Owerland Application             |   |  |
|   |                               |          | Awaiting Payment                 | 0 |  |
|   |                               |          |                                  |   |  |
|   |                               |          |                                  |   |  |
|   |                               |          |                                  |   |  |
| • |                               |          |                                  |   |  |

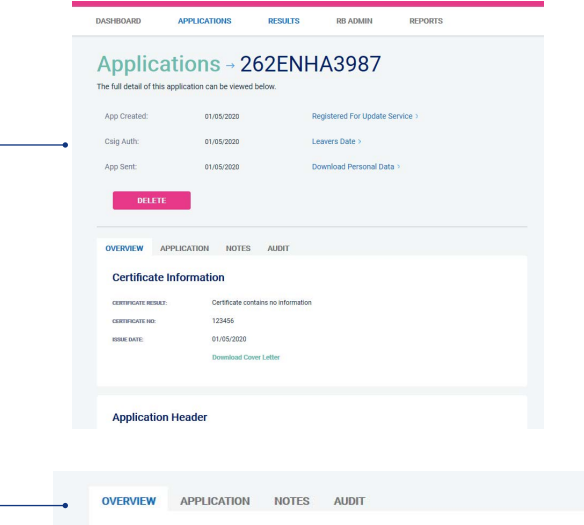

### Certificate Information

| CERTIFICATE RESULT: | Please wait to view applican<br>certificate |
|---------------------|---------------------------------------------|
| CERTIFICATE NO:     | 34232421321312364211                        |
| ISSUE DATE:         | 06/08/2020                                  |
|                     | Download Cover Letter                       |

If the information on the certificate is 'blemished' in any way we strongly advise you to contact our helpline on 0303 003 11 11 option 2 to speak to a professional adviser or in the case of an organisational scheme you must speak to your organisation HQ/Diocese. Helpful hint - an easy way for you to view the blemished disclosure results is to click on the 'Completed' folder found in the DBS box on the dashboard. From the dropdown menu select 'match'. Then click on 'Go'. This will show all blemished disclosures for the last six months. Don't forget you MUST see the applicant's paper certificate in these circumstances and in the case of an organisational/ Diocesan scheme this must be shown to your HQ/Diocese before the applicant works in the role applied for.

Indicating sight of the applicant's certificate – see screen shot on the right of this page.

6.5 To help an organisation keep track of which applicants have brought their certificate in to be viewed by the organisation, the system is able to record the date the applicant's certificate has been seen by their organisation. As a Lead Recruiter, you are able to add this date on to an application to indicate that their certificate has been seen. This is an essential part of the procedure for any blemished disclosure. Some organisations require sight of all applicants' certificates regardless of the outcome, however this is for your organisation to decide.

To add a date or to view whether a date has been added to indicate sight of an applicant's certificate, click on the reference number of the application from the 'Application Complete' folder or the 'Awaiting Applicant Certificate' folder. Once in the application, the date can be added in the 'Applicant's Certificate Seen' section of the Processing Details box on the right of the screen.

This will then move the application out of the 'Certificate review required' section to the 'Completed' section. For this reason it is vitally important to search for blemished disclosures using the 'Completed' box as per the process detailed in 6:4.

 OVERVIEW
 APPLICATION
 NOTES
 AUDIT

 Certificate Information

 CERTIFICATE INFORMATION

 CERTIFICATE INFORMATION

 CERTIFICATE INFORMATION

 CERTIFICATE INFORMATION

 CERTIFICATE INFORMATION

 CERTIFICATE INFORMATION

 CERTIFICATE INFORMATION

 CERTIFICATE INFORMATION

 CERTIFICATE INFORMATION

 CERTIFICATE INFORMATION

 CERTIFICATE INFORMATION

 CERTIFICATE INFORMATION

 CERTIFICATE INFORMATION

 CERTIFICATE INFORMATION

 CERTIFICATE INFORMATION

 CERTIFICATE INFORMATION

 CERTIFICATE INFORMATION

 CERTIFICATE INFORMATION

 CERTIFICATE INFORMATION

 CERTIFICATE INFORMATION

 CERTIFICATE INFORMATION

 CERTIFICATE INFORMATION

 CERTIFICATE INFORMATION

 CERTIFICATE INFORMATION

 CERTIFICATE INFORMATION

 CERTIFICATE INFORMATION

 CERTIFICATE INFORMATION

 CERTIFICATE INFORMATION

 CERTIFICATE INFORMATION

 <td colspan="

## Reports – Lead Recruiters only

Lead Recruiters are able to run management information reports in relation to their organisation.

The most common reports that organisations may require are shown on the above screen shot and can be generated by selecting the **'Report'** icon. Alternatively Lead Recruiters can create their own specific report by clicking on the **'Custom Report'** icon (top right of the screen).

When creating a custom report, you must also click on **'Search Archived'** if you have entered dates more than 6 months ago. Clicking **'Search Archived'** will not bring up results for the last 6 months even if you have entered that period in the dates from and to.

To reconcile your monthly Direct Debit notification (not applicable for those organisations whose fees are paid by their Head Office):

1. From the main **'dashboard'** click on the reports section (found on the top bar furthest to the right).

2. Click on Invoice report within the Standard/Enhanced or Basic on the reports section

3. In the boxes 'Date From' and 'Date To', select the date from the 1st of month to the last day of the month you were charged for (you will receive the direct debit notification from us after the last day of that month). (This will automatically be set for the latest invoice month).

### 4. Click on 'Submit'

This Report shows all the online applications that were billed for the month shown. This can be downloaded into an Excel or PDF document by clicking on the appropriate image.

If you need further help running reports then please click on the following link to view our video tutorial. thirtyoneeight.org/dbs-tutorials

 All users – please log off at the end of your session (for security reasons). If a session is inactive for more than ten minutes you will be automatically logged off.

## Reports Dashboard

APPLICATIONS

DASHBOARD

|                          |                           | CUSTOM REPORT            |
|--------------------------|---------------------------|--------------------------|
| General Reports          | Standard/Enhanced         | Basic Reports            |
| Organisations Report     | Certificate Results       | Certificate Results      |
| Users Report             | Invoice Report            | Invoice Report           |
| Client SAP Code Report   | Applicant Payment Report  | Applicant Payment Report |
| Continuous Update Report | Outstanding Applications  | Outstanding Applications |
| Renewals Report          | DBS Adult First Requested |                          |

RESULTS

RB ADMIN

REPORTS

## Supporting documents

## Self-declaration form for a position requiring an enhanced Disclosure

## Strictly confidential

As a place of worship/organisation we undertake to meet the requirements of the Data Protection Act 1998 General Data Protection Regulations (from 25th May 2018) and all other relevant legislation, and the expectations of the Information Commissioners Office relating to the data privacy of individuals.

All applicants are asked to complete this form, detach it from the Application Form and return it, to the Recruiter detailed below, in a separate sealed envelope

| To:                                                                                                    |  |
|----------------------------------------------------------------------------------------------------|--|
| (Name of Regruiter/responsible person in place of wership/organisation processing Criminal Reports Displayure checks) |  |
| (Name of Recruiter/responsible person in place of worship/organisation processing chiminal Records Disclosure checks) |  |
| Address:                                                                                                    |  |
|                                                                                                    |  |

Position applied for: \_\_\_\_

## **Conviction history**

If you have never been convicted of a criminal offence or never received a caution, reprimand or warning then please select 'No' below. If you have been convicted of a criminal offence, or received a caution, reprimand or warning that is now spent according to DBS filtering rules\*, then please select 'No' below.

If you have an unspent criminal offence, caution, reprimand or warning (according to DBS filtering rules\*), please select 'Yes' below.

For exceptions to this legislation or for more information please refer to the Rehabilitation of Offenders Act 1974 and the DBS filtering guidance\*.

## Having read the above, do you have any unspent convictions; or are you at present the subject of a criminal investigation/ pending prosecution?

Yes No (please tick)

If yes, please give details including the nature of the offences and the dates. Please give details of the court(s) where your conviction(s) were heard, the type of offence and sentence(s) received. Could you also give details of the reasons and circumstances that led to the offence(s). Continue on a separate sheet if necessary.

\*links can be found at thirtyoneeight.org/dbs-links

## **Police investigation**

| Have v | ou ever be | een the sub | iect of a I | police investic | ation that | didn't lead | to a criminal | conviction? |
|--------|------------|-------------|-------------|-----------------|------------|-------------|---------------|-------------|
|        |            |             |             |                 |            |             |               |             |

Yes No (please tick) If yes, please give details below, including the date of the investigation, the Police Force involved, details of the investigation and the reason for this, and disposal(s) if known.

| To your knowledge have you ever had any allegation made against you, which has been reported to, and investigated by,<br>Social Services/Social Work Department (Children's or Adult Social Care)? |
|----------------------------------------------------------------------------------------------------|
| Yes No (please tick) If yes, please provide details, we will need to discuss this with you.                                                                                                    |
|                                                                                                    |
| Has there ever been any cause for concern regarding your conduct with children, young people, vulnerable adults?                                                                                   |
| Please include any disciplinary action taken by an employer in relation to your behaviour with adults.                                                                                             |
| Yes No (please tick) If yes, please give details.                                                                                                    |

## Declaration

To help us ensure that we are complying with all relevant safeguarding legislation, please read the accompanying notes and complete the following declaration.

| l (ful | l name) |
|--------|---------|
|--------|---------|

\_ of (address) \_

consent to a criminal records check if appointed to the position for which I have applied. I have read the Standard/Enhanced Check Privacy Policy for applicants – thirtyoneeight.org/dbs-links. I understand how DBS will process my personal data and the options available to me for processing an application. I am aware that details of pending prosecutions, previous convictions, cautions, or bind-overs against me may be disclosed along with any other relevant information which may be known to the police

I agree to inform the person within the place of worship/organisation responsible for processing disclosure applications if I am convicted of an offence after I take up any post within the place of worship/organisation. I understand that failure to do so may lead to the immediate suspension of my work with children or vulnerable adults and/or the termination of my employment.

I agree to inform the person within the place of worship/organisation responsible for processing disclosure applications if I become the subject of a police and/or a social services/(Children's Social Care or Adult Social Services)/Social Work Department investigation. I understand that failure to do so may lead to the immediate suspension of my work with children or vulnerable adults and/or the termination of my employment.

| Ci |   | m | 0 | Р | • |
|----|---|---|---|---|---|
| J  | ч |   | c | u | ٠ |

\_ Date: \_

Date: \_

Those applying for work with children and/or vulnerable adults in positions which fall within the scope of regulated activity please confirm that you are not barred from working with children/vulnerable adults.

I confirm that I am not barred from working with children OR I confirm that I am not barred from working with adults at risk

Signed:

NB: Those applying for work with children and/or vulnerable adults in positions which fall outside the scope of regulated activity should not complete the declaration above.

## Legalese - attached notes

The Disclosure of any offence may not prohibit employment. Please refer to our Rehabilitation of Offenders / Model Equal Opportunities Policy.

As this post involves working contact with children, young people and/or vulnerable adults all applicants who are offered an appointment will be asked to submit to a criminal records check before the position can be confirmed. You will be asked to apply for an Enhanced Disclosure through the Disclosure and Barring Service (DBS) (England & Wales) or through Access NI if you are in Northern Ireland or through Disclosure Scotland if you live in Scotland.

As the position is exempted under the Rehabilitation of Offenders Act this check will reveal details of cautions, reprimands or final warnings, as well as formal convictions not subject to DBS filtering rules. Because of the nature of the work for which you are applying, this position is exempt from the provision of section 4(ii) of the Rehabilitation of Offenders Act 1974 (Exemptions Orders as applicable within the UK), and you are not entitled to withhold information about convictions which for other purposes are 'spent' under the provisions of the Act with the exception of those that are subject to the DBS filtering rules.

In the event of appointment, any failure to disclose such convictions could result in the withdrawal of approval to work with children or vulnerable adults within the church/organisation. This process is subject to a strict code to ensure confidentiality, fair practice and security of any information disclosed.

The DBS Service Code of Practice and our own procedures are available on request for you to read. It is stressed that a criminal record will not necessarily be a bar to appointment, only if the nature of any matters revealed could be considered to place children or vulnerable adults at risk.

As a place of worship/organisation we agree to abide by the Code of Practice on the use of personal data in employee/employer relationships under the General Data Protection Regulations effective from May 25th 2018, as well as the expectations of the DBS.

### **Notes - Children and Young People**

Under the Protection of Freedoms Act 2012 it is an offence for any organisation to offer employment to anyone who has been convicted of certain specific offences, or included on either of the two barred lists held by the Disclosure and Barring Service where the post falls within the scope of regulated activity (as defined by the DBS, under the Safeguarding Vulnerable Groups Act 2006 and the Protection of Freedoms Act 2012). An enhanced with barred list check must be completed. Those working with children and / or vulnerable adults in posts which fall outside the scope of regulated activity may still be eligible for an enhanced disclosure WITHOUT a barred list check.

The DBS offers both an enhanced check and for those engaged in regulated activity an enhanced with a barred list check. For applicants in Scotland and Northern Ireland, similar provisions apply.

DBS Eligibility from: thirtyoneeight.org/dbs-links

Supporting documents Invitation to applicant example

## Dear

Thank you for your application to work as *Recruiter please enter the job role*.

In order to complete your online version of the DBS application form please follow the information given in the attached Applicant's Guide. *Recruiter please attach our relevant applicant's guidance – either 'Applying for a DBS Basic Disclosure' or 'Applying for a DBS Enhanced Disclosure'*.

Your Organisation Reference is: Recruiter please enter your thirtyone:eight membership no.

Your Organisation Code is: **Recruiter please enter organisation code not your own personal one (supplied in the main body of the E-Bulk Recruiters Acceptance email).** 

Your position applied for (to be entered on the form) is: *Recruiter please enter applicants job role as per Appendix 5.* 

Don't forget that once you have completed your form online you will need to show me your identification documents. Please make sure that I have your completed Self-declaration Form Found in the supporting documents section of the guide, for Enhanced disclosures only.

This form will be assessed before we process your disclosure application.

If you need any further assistance, please feel free to contact me as your organisation's Recruiter.

Kind regards,

Supporting documents

## External validation process enhanced disclosures only

If you are unable to verify an applicant's ID using Route 1 you will next need to attempt the process for Route 2. Under these circumstances you will need to carry out an External Validation Process. Please be aware that there is a fee of £5.00 + VAT per check.

## ID Verification - how does the process work?

- The Recruiter obtains consent from the applicant to undergo an ID Verification Check.
- The Recruiter follows the link given below to an online form in a secure area of our website.
- The Recruiter enters their name, organisation name and reference number along with the applicant's full name, previous name (if applicable), title, address (including postcode), date of birth and email address all of this information is essential and you will be unable to progress without it.
- The applicant will be sent an email from us confirming that the Recruiter from your organisation has requested a check. The check will appear on the applicant's credit file as an ID check but will not affect their ability to obtain credit in any way.
- Once the result is received we will email the Lead Recruiter with either a 'pass' or 'fail' result for the applicant.
- If a 'pass' is received you can then enter the reference number of the check which will be given in the result email onto the online application form.
- If a 'fail' is received you will need to follow Route 3.
- To action an external validation check please follow this link: thirtyoneeight.org/portal/id-check/

**Supporting documents** 

## Regulated Activity decision making flowchart

## **Regulated Activity with adults**

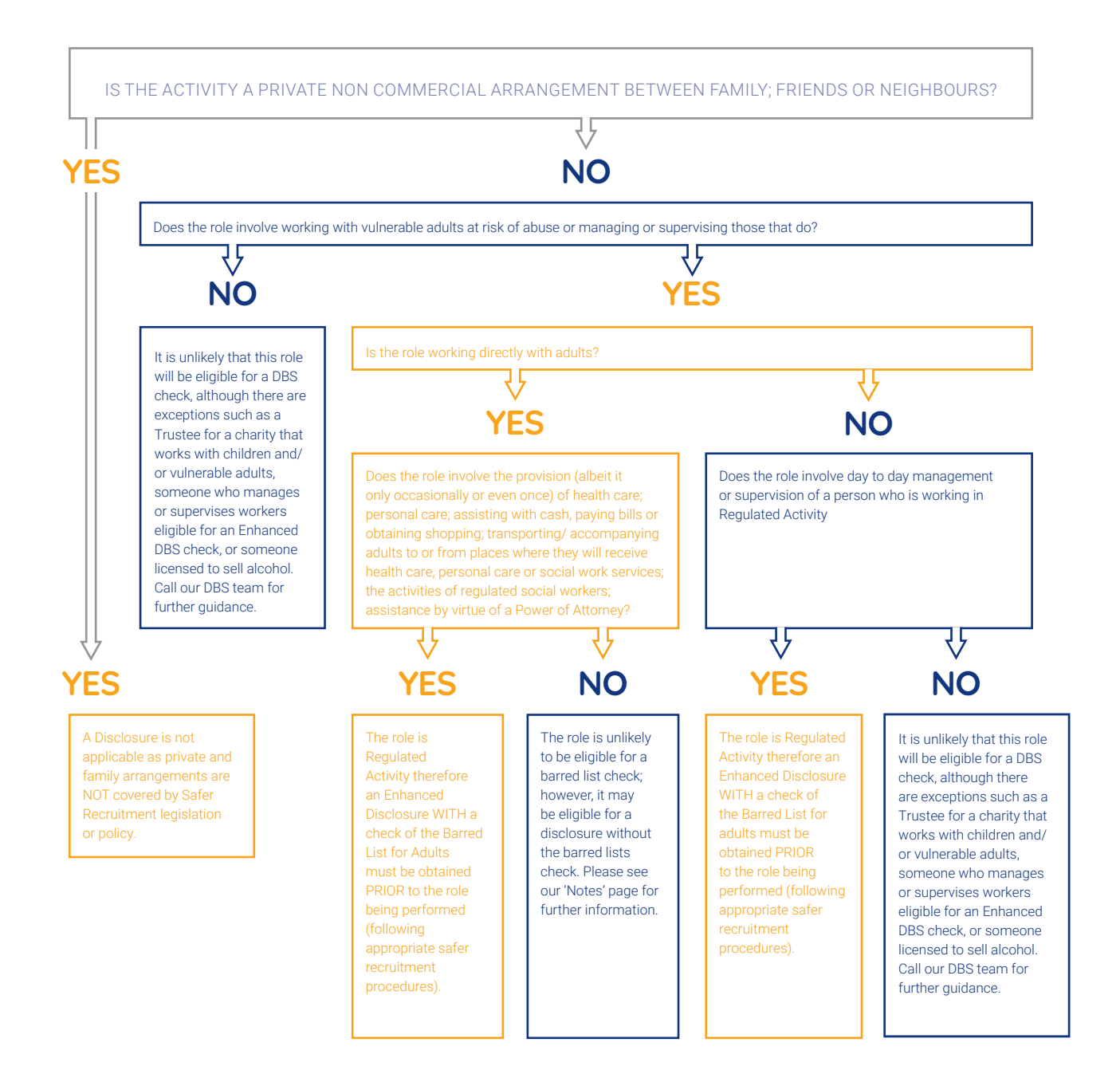

Please note that this guide is only for advisory purposes and is not a definitive or universal means to determine Regulated Activity. For a full legal definition please see government guidance at <u>thirtyoneeight.org/dbs-links</u> In addition thirtyone:eight members can access an interactive eligibility guide, church role tables and video tutorials and receive specific eligibility advice from thirtyone:eight on 0303 003 11 11 (option one). thirtyone:eight 2019

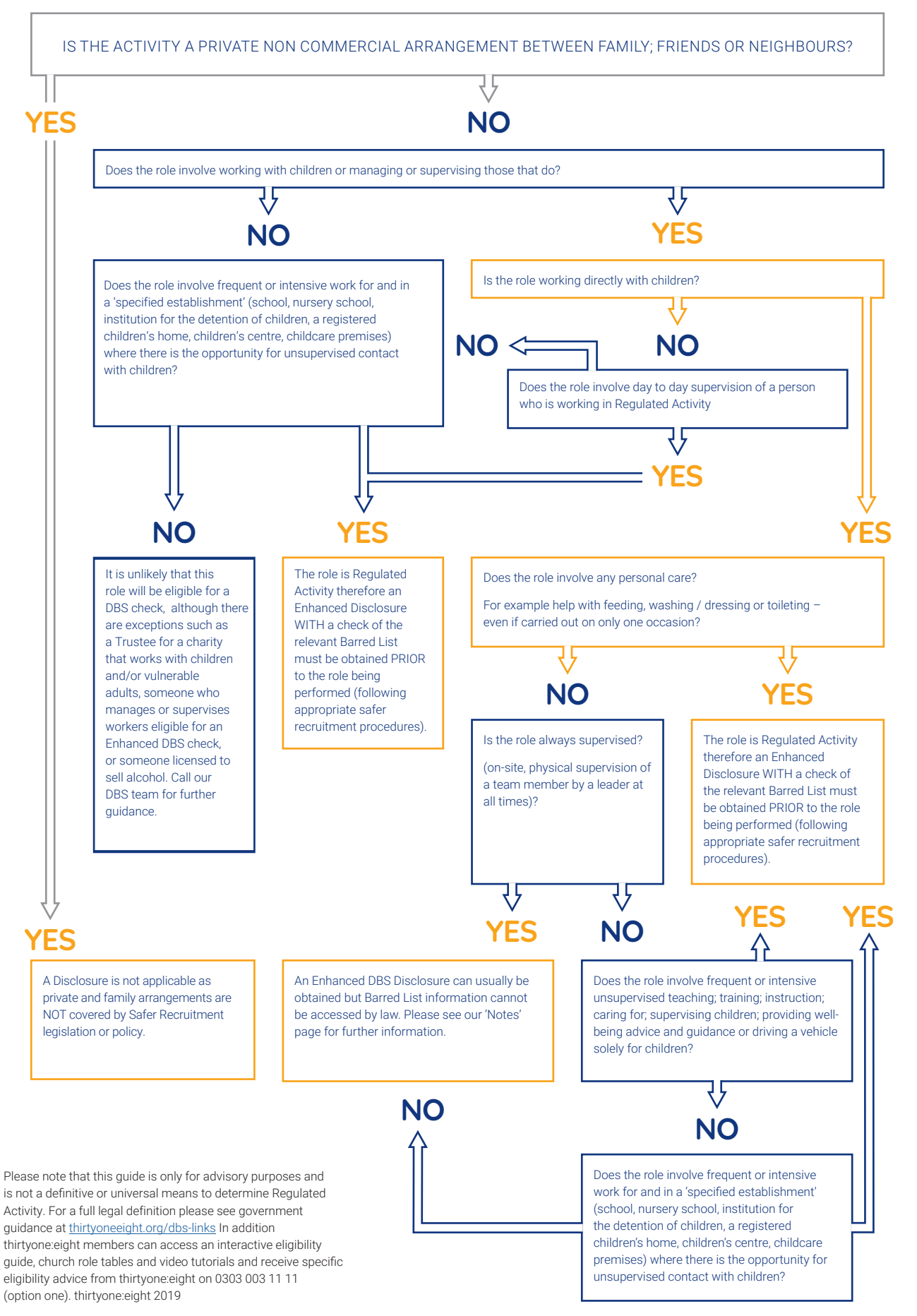

## Regulated Activity decision making flowchart notes

### **Adults**

If an applicant is not in Regulated Activity but works with adults who may be vulnerable then it is possible they are still eligible for an enhanced DBS check but without a check of the barred lists. It is the expectation of the Charity Commission, major Christian denominations and many insurance companies that you apply for a DBS check where the applicant's role is legally eligible for one.

The worker may still be able to have an enhanced check (without a check of the barred list) if they are working weekly, or 4 or more days in a 30 day period, or overnight with those who are receiving health or social care and they are giving care, supervision, treatment, therapy, advocacy, transportation, teaching, advice, guidance and/or assistance in a group aimed at adults who need help because of their age, illness, disability or live in certain types of accommodation such as a prison, remand centre, residential care home etc. Workers employed in a care home who are not in Regulated Activity will be eligible for an Enhanced check.

The worker will be able to have an enhanced check (without a check of the barred list) if they are a Trustee of a charity that works with adults at risk. In addition someone who is supervising/managing workers who are eligible for an Enhanced DBS check will be eligible for a DBS check at the same level of those they are supervising/managing).

### Children

If you have worked through the Regulated Activity Flowchart and determined that an applicant is not in regulated activity but they supervise, teach, train, instruct and/or care for children, or provide advice/ guidance on well-being or drive a vehicle only for children on more than one occasion then they are eligible for an enhanced DBS check but without a check of the barred lists. It is the expectation of the Charity Commission, major Christian denominations and many insurance companies that you apply for a DBS check where the applicant's role is legally eligible for one.

There is eligibility for an enhanced check (WITH a check of the barred lists) where a person lives in a household of someone who is working in regulated activity with children and who carries out some/all work from home. (\*This only applies if the member of the household has opportunity for contact with the children- they are not in regulated activity but the barred listed can still be checked. This is an exception to the rule.)

A trustee of a charity that works with children is eligible for an Enhanced DBS check. In addition someone who is supervising/managing workers who are eligible for an Enhanced DBS check will be eligible for a DBS check at the same level of those they are supervising/managing.

### Definitions

Health Care is defined as health care provided by a health care professional (meaning a person regulated by bodies like General Medical Council; Nursing & Midwifery council for example). Health care means all forms of health care provided for adults for physical or mental health needs and includes palliative care. Psychotherapy and counselling are included when provided by or referred by a health care professional or a social services placement/referral. Services not provided by a health care professional are not covered by Regulated Activity i.e. life coaching; pastoral counselling etc; although if these are performed at least once a week, or four or more days in a 30 day period, or overnight they could be eligible for an enhanced DBS check without a check of the barred list/s. Please contact thirtyone:eight for specific advice.

Personal Care (Adults) is defined as those who provide or prompt an adult with physical assistance with eating; drinking; toileting; washing or bathing; dressing; oral care or care of skin, hair or nails due to the adult's age, illness or disability, these would all be in Regulated Activity (except in circumstances where a hairdresser or a person cuts the hair of an adult).

Personal Care (Children) is defined as physical help with eating, drinking, toileting, washing, bathing or dressing for reasons of age, illness or disability as is prompting, supervision or training when a child is otherwise unable to decide for themselves in relation to any of these personal care activities

Frequently / Intensively for the purpose of Regulated Activity only 'frequently' is once a week or more; 'intensively' is four or more days in a 30 day period or overnight between the hours of 2 and 6am

## Scenarios of Roles and their eligibility basis:

- A creche worker who physically assists young children with going to the toilet (on one occasion or more) would be in Regulated Activity.
- A Sunday School worker would only be in a Regulated Activity if they work every week or more and are not always supervised; or if they are providing personal care to the children e.g. toileting. If this does not apply they would still be eligible for an enhanced DBS check without a check of the barred lists even if they are always supervised.
- Purely administrative roles ie Church Administrator or Treasurer are NOT eligible for an Enhanced Disclosure (unless they are a Trustee) as they do not work directly with vulnerable groups. In these situations you can consider a Basic check. Additionally Disclosures cannot be accessed for those who handle sensitive or confidential information (unless they are supervising/managing workers who are eligible for an Enhanced DBS check, in which case they will be eligible for a DBS check at the same level of those they are supervising/managing).
- A church worker who visits housebound people and on occasions is asked by the homeowner to do some shopping or pay a bill on their behalf is engaging in Regulated Activity.
- A church worker who is part of a group of volunteers that drive/ accompany church members to their GP surgery or hospital appointments is working in Regulated Activity.
- A luncheon club/foodbank or street outreach whose workers just serve food, drinks, or have a friendly
  chat with those they work with will not be in a Regulated Activity with adults unless they are giving
  professional counselling/health care or personal care to adults. They will qualify for Regulated Activity
  with children if they are advising/supervising/caring etc for children frequently or intensively on an
  unsupervised basis. If they are not in Regulated Activity but they do care for/supervise/give guidance/
  mentor children or vulnerable adults then they are likely to be eligible for an enhanced DBS check without
  a check of the barred lists see additional notes above.
- Prayer teams whose members pray with/for adults and children in a public area/town centre type setting are not in Regulated Activity nor do they qualify for an enhanced DBS check, though you can consider a basic check. If however, their job role includes praying with a child/children frequently or intensively in an unsupervised setting, this would be Regulated Activity.

Supporting documents

## Enhanced DBS Eligibility for Church Workers Guide

Please note this list is not prescriptive – eligibility decisions should always be made on the specific and individual duties within a role. Remember, there is no eligibility criteria for a basic disclosure

| Role                               | Enhanced Eligibility<br>Criteria | Level of Check & Advisory<br>Notes                                                                                                    | Preferred Title to be Entered<br>on Form (if different from<br>'Role') |
|------------------------------------|----------------------------------|----------------------------------------------------------------------------------------------------|------------------------------------------------------------------------|
| BAPs/Ordination training candidate | Eligible                         | Regulated Activity with children and adults (this is a paid role)                                                                                                    | Trainee Minister                                                       |
| Bellringer                         | Not Eligible                     | Unless in a supervisory/<br>teaching role with junior<br>bellringers                                                                                                    | Bellringer supervising Children                                        |
| CAP Befriender                     | Eligible                         | Usually Enhanced, possibly<br>Regulated Activity see<br>Flowchart and notes as this is<br>dependant on individual role                                                                   |                                                                        |
| CAP Centre Manager                 | Eligible                         | Regulated Activity with adults                                                                                                    |                                                                        |
| CAP Debt Counsellor                | Eligible                         | Enhanced – Regulated<br>Activity with adults if dealing<br>with money on behalf of client                                                                                                |                                                                        |
| Caretaker/Premises Manager         | Not Eligible                     | Unless they work in a school<br>or their responsibilities<br>include supervising children                                                                                                | Caretaker supervising children                                         |
| Chalice Bearer                     | Not Eligible                     |                                                                                                    |                                                                        |
| Childcare Practitioner             | Eligible                         | Regulated Activity with children                                                                                                    |                                                                        |
| Children's worker                  | Eligible                         | Enhanced If working on more<br>than one occasion – but<br>Regulated Activity if role<br>includes taking children to the<br>toilet or they work frequently<br>or intensively unsupervised | Church Children's Worker                                               |
| Choir Chaperone                    | Eligible                         | Enhanced or Regulated<br>Activity with children - see<br>Flowchart and notes                                                                                                    | Choir Chaperone with<br>Children                                       |
| Choir Master                       | Eligible                         | Eligible only if supervising/<br>teaching children or<br>supervising those who do<br>– then usually Enhanced<br>and Regulated Activity with<br>children                                  | Choir Master with Children                                             |

| Role                     | Enhanced Eligibility<br>Criteria | Level of Check & Advisory<br>Notes                                                                                                    | Preferred Title to be Entered<br>on Form (if different from<br>'Role') |
|--------------------------|----------------------------------|----------------------------------------------------------------------------------------------------|------------------------------------------------------------------------|
| Choir member             | Not Eligible                     | Unless also has chaperone/<br>teaching role with junior choir<br>members                                                                                                    | Choir Supervising Children                                             |
| Churchwarden             | Eligible                         | Enhanced (if a Trustee of<br>a charity that works with<br>children or adults at risk) or<br>Regulated Activity depending<br>on their role                                                                                                    | Churchwarden/Trustee                                                   |
| Coffee/tea servers       | Not Eligible                     |                                                                                                    |                                                                        |
| Counsellor               | Eligible                         | Enhanced if carried out<br>frequently or intensively with<br>adults or on more than one<br>occasion with children* and<br>Regulated Activity if receiving<br>referrals from healthcare<br>professionals and/or if<br>unsupervised with children.             | Either Counsellor or<br>Counsellor in Regulated<br>Activity            |
| Creche Worker            | Eligible                         | Enhanced – with Regulated<br>Activity if changing nappies/<br>toileting children and/or not<br>supervised.                                                                                                    |                                                                        |
| Debt Advisor             | Eligible                         | Enhanced If working<br>frequently or intensively* with<br>adults at risk – Regulated<br>Activity if dealing with money<br>on behalf of client or provide<br>counselling by means of a<br>social services or health care<br>professional referral.            |                                                                        |
| Director of Music        | Eligible                         | Eligible only if supervising/<br>teaching children or<br>supervising those who do<br>– then usually Enhanced<br>and Regulated Activity with<br>children                                                                                                    | Leader of Music Supervising<br>Children                                |
| Driver of Adults at Risk | Eligible                         | Enhanced if carried out<br>frequently or intensively*<br>Regulated Activity if taking<br>adults to or from a place<br>where they receive health<br>care i.e. hospital, GP surgery,<br>nursing home (not residential<br>home) etc. on one occasion<br>or more |                                                                        |
| Driver of Children       | Eligible                         | Regulated Activity with<br>children if frequently or<br>intensively. Enhanced if on<br>more than one occasion.                                                                                                    |                                                                        |
| Elder                    | Not Eligible                     | Unless a Trustee and/<br>or responsibilities include<br>supervising the work of<br>children or adults at risk                                                                                                    | Trustee/Church Leader;<br>supervising children/adults<br>at risk       |

| Role                              | Enhanced Eligibility<br>Criteria | Level of Check & Advisory<br>Notes                                                                                                    | Preferred Title to be Entered<br>on Form (if different from<br>'Role') |
|-----------------------------------|----------------------------------|----------------------------------------------------------------------------------------------------|------------------------------------------------------------------------|
| Evangelist                        | Eligible                         | Enhanced if a C of E commissioned Evangelist                                                                                                    | Lay Minister/Evangelist                                                |
| Flower Arranger                   | Not Eligible                     |                                                                                                    |                                                                        |
| Foodbank Worker                   | Not Eligible                     | Generally not eligible but see<br>Flowchart and notes                                                                                                    |                                                                        |
| Head Server                       | Eligible                         | Only eligible if on more than<br>one occasion supervising/<br>teaching children                                                                                                    | Head Server supervising children                                       |
| Home Visitor                      | Eligible                         | Enhanced if frequently or<br>intensively with adults                                                                                                    |                                                                        |
| Homeless Shelter Worker           | Eligible                         | Enhanced and possibly<br>Regulated Activity - see<br>Flowchart and notes –<br>unless only serving food/<br>refreshments or having a<br>supervised 'friendly chat' in<br>which case not eligible |                                                                        |
| Hospital Chaplain                 | Eligible                         | Enhanced usually Regulated<br>Activity with adults and/or<br>children                                                                                                    |                                                                        |
| Incumbent/Clergy/Church<br>Leader | Eligible                         | Regulated Activity with children and adults                                                                                                    |                                                                        |
| Junior Church Helper/Leader       | Eligible                         | Enhanced If working on more<br>than one occasion – but<br>Regulated Activity if role<br>includes taking children to the<br>toilet or they work frequently<br>or intensively unsupervised        |                                                                        |
| Lay Minister of Communion         | Not Eligible                     |                                                                                                    |                                                                        |
| Licensed Lay Minister (LLM)       | Eligible                         | Enhanced and usually RA<br>depending on terms of<br>license.                                                                                                    |                                                                        |
| Minister                          | Eligible                         | Regulated Activity with children and adults                                                                                                    |                                                                        |
| Nightshelter Worker               | Eligible                         | Enhanced and possibly<br>Regulated Activity - see<br>Flowchart and notes –<br>unless only serving food/<br>refreshments or having a<br>supervised 'friendly chat' in<br>which case not eligible |                                                                        |
| Nursery Manager/Worker            | Eligible                         | Regulated Activity                                                                                                    |                                                                        |
| Open the Book Volunteer           | Eligible                         | Only Regulated Activity if<br>unsupervised                                                                                                    |                                                                        |
| Ordinand in training              | Eligible                         | Regulated Activity with<br>children and adults (this is a<br>paid role)                                                                                                    |                                                                        |
| Organist                          | Not Eligible                     | Unless also has chaperone/<br>teaching role with junior choir<br>members                                                                                                    | Children's Choir Supervisor                                            |

| Role                               | Enhanced Eligibility<br>Criteria | Level of Check & Advisory<br>Notes                                                                                                    | Preferred Title to be Entered<br>on Form (if different from<br>'Role') |
|------------------------------------|----------------------------------|----------------------------------------------------------------------------------------------------|------------------------------------------------------------------------|
| Overseas Childrens Worker          | Eligible                         | Usually Regulated Activity                                                                                                    |                                                                        |
| Parent and Toddler Group<br>helper | Not Eligible                     | Unless they supervise<br>activities with children<br>in which case normally<br>Enhanced – see Flowchart<br>and notes                                                                                                    |                                                                        |
| Parent and Toddler Group<br>Leader | Eligible                         | Group leader is usually<br>eligible for Enhanced Check in<br>Regulated Activity if the role<br>includes supervising/caring<br>for/toileting children away<br>from the parent/carer                                             |                                                                        |
| Parish Administrator/<br>Secretary | Not Eligible                     |                                                                                                    |                                                                        |
| Pastor                             | Eligible                         | Regulated Activity with children and adults                                                                                                    |                                                                        |
| Pastoral Assistant                 | Eligible                         | Enhanced If carried out<br>frequently or intensively*<br>Regulated Activity if doing<br>shopping and therefore taking<br>money                                                                                                 | Pastoral Worker                                                        |
| Pastoral Team Member               | Eligible                         | Enhanced If carried out<br>frequently or intensively*<br>Regulated Activity if doing<br>shopping and therefore taking<br>money                                                                                                 | Pastoral Worker                                                        |
| Pastoral Visitor                   | Eligible                         | Enhanced If carried out<br>frequently or intensively*<br>Regulated Activity if doing<br>shopping and therefore taking<br>money                                                                                                 | Pastoral Worker                                                        |
| Pastoral Worker                    | Eligible                         | Enhanced If carried out<br>frequently or intensively*. Not<br>usually Regulated Activity<br>unless specific duties -see<br>Flowchart and notes (i.e.<br>doing shopping and therefore<br>taking money)                          |                                                                        |
| PCC Member                         | Eligible                         | Only for churches that are a<br>charity and work with children<br>or adults at risk. Enhanced -<br>as Trustees of a charity that<br>works with children or adults<br>at risk, good practice would<br>say that they are checked | Church Warden/Trustee                                                  |
| Prayer Team Member                 | Not Eligible                     | Unless regularly*praying unsupervised with children                                                                                                    |                                                                        |

| Role                               | Enhanced Eligibility<br>Criteria | Level of Check & Advisory<br>Notes                                                                                                    | Preferred Title to be Entered<br>on Form (if different from<br>'Role')      |
|------------------------------------|----------------------------------|----------------------------------------------------------------------------------------------------|-----------------------------------------------------------------------------|
| Reader                             | Eligible                         | Often Regulated Activity with<br>children/Enhanced Adults<br>(but can differ according<br>to core responsibilities and<br>role) Post-licensing renewals<br>subject to diocesan policy                                                                                                   | Lay Minister/Reader                                                         |
| Sacristan                          | Not Eligible                     | May qualify if also a Server –<br>follow guidance for that role                                                                                                    |                                                                             |
| Safeguarding Officer               | Eligible                         | Eligible if supervising workers<br>eligible for Enhanced Disclosures<br>and/or those engaged in<br>Regulated Activity, or working<br>with children or adults at risk For<br>the Church of England the role is<br>also eligible if the applicant serves<br>on the PCC See PCC role notes | Safeguarding Officer<br>Supervising RA or<br>Safeguarding Officer / Trustee |
| Server                             | Not Eligible                     | Unless in a supervisory/<br>teaching role with junior<br>servers                                                                                                    | Server Supervising Children                                                 |
| Steward/Sidesperson                | Not Eligible                     | Unless specifically designated to supervise/toilet children                                                                                                    | Steward Supervising Children                                                |
| Street Pastor                      | Eligible                         | Only eligible for Enhanced with children                                                                                                    |                                                                             |
| Sunday School Helper/<br>Assistant | Eligible                         | Enhanced If working on more<br>than one occasion – but<br>Regulated Activity if role<br>includes taking children to the<br>toilet or they work frequently<br>or intensively unsupervised                                                                                                | Sunday School Helper                                                        |
| Sunday School Teacher/<br>Leader   | Eligible                         | Enhanced If working on more<br>than one occasion – but<br>Regulated Activity if role<br>includes taking children to the<br>toilet or they work frequently<br>or intensively* unsupervised                                                                                               |                                                                             |
| Support Worker                     | Eligible                         | Usually Enhanced, possibly<br>Regulated Activity see<br>Flowchart and notes                                                                                                    |                                                                             |
| Tower Captain                      | Eligible                         | Eligible if supervising/<br>teaching children or<br>supervising those who do –<br>then Enhanced and Regulated<br>Activity with children                                                                                                    | Bellringer Supervising<br>Children                                          |
| Treasurer                          | Not Eligible                     | Unless they are also a Trustee<br>of a charity that works with<br>children or adults at risk – see<br>notes under 'Trustee'                                                                                                    | Trustee of Charity                                                          |
| Trustee                            | Eligible                         | Only eligible for Enhanced<br>Check if Trustee for a charity<br>that works with children or<br>adults at risk                                                                                                    | Trustee of charity                                                          |

| Role              | Enhanced Eligibility<br>Criteria | Level of Check & Advisory<br>Notes                                                                                                    | Preferred Title to be Entered<br>on Form (if different from<br>'Role') |
|-------------------|----------------------------------|----------------------------------------------------------------------------------------------------|------------------------------------------------------------------------|
| Verger            | Not Eligible                     | It is highly unlikely that your<br>verger will be eligible at all,<br>unless there is a specific<br>duty/role within the job<br>description for working with<br>children and/or vulnerable<br>adults. Any contact is likely to<br>be deemed to be incidental to<br>the main purpose. That said<br>there may be eligibility, if there<br>are any duties which mean<br>they are directly engaged or<br>have substantial contact with<br>children/vulnerable adults,<br>(such as where they are<br>authorised to provide pastoral<br>care). |                                                                        |
| Welcomer          | Not Eligible                     | Unless specifically designated to supervise/toilet children                                                                                                    |                                                                        |
| Worship Leader    | Not Eligible                     | Unless also has chaperone/<br>teaching role with children in<br>which case 'children's worship<br>leader' should be the position<br>applied for                                                                                                    |                                                                        |
| Youth Camp Worker | Eligible                         | Usually in Regulated Activity                                                                                                    |                                                                        |
| Youth worker      | Eligible                         | Enhanced if working on<br>more than one occasion and<br>often Regulated Activity if<br>working weekly, intensively or<br>overnight not supervised                                                                                                    |                                                                        |

\* Frequently or intensively means carried out by the same person frequently (once a week or more often), or on 4 or more days in a 30 day period (or in some cases overnight between 2am and 6am, where there is opportunity for face-to-face contact). Regularly is the dictionary definition.